ARCHLine.XP<sup>®</sup> 2018

# Újdonságok

Release 1

A dokumentációban levő anyag változásának jogát a CadLine Kft fenntartja, ennek bejelentésére kötelezettséget nem vállal. A szoftver, ami tartalmazza az ebben a dokumentumban leírt, bármilyen adatbázisban szereplő információkat, szerződés által védett.

Az ismeretanyag felhasználásának következményeiért a Szerző semmilyen felelősséget nem vállal. A szoftver csak a megállapodásnak megfelelően használható és sokszorosítható. A szoftver másolása mindenki számára törvényellenes, kivéve ha valamely speciális eset folytán ez a megállapodás szerint engedélyezett. A vásárló a szoftvert nem másolhatja. A *Felhasználói kézikönyvet* sem egészében, sem részben reprodukálni, közölni, átírni, fordítani bármely nyelvre bármely formában tilos a CadLine Kft írott engedélye nélkül.

2018. CadLine. Minden jog fenntartva.

A dokumentum, vagy bármely az itt felsorolt programok használatából adódó közvetlen vagy közvetett következményekért a CadLine Kft felelősséget nem vállal.

A Microsoft, MS, és MS-DOS bejegyzett védjegyek és a Windows a Microsoft Corporation védjegye.

Az ARCHline.XP® a CadLine Kft bejegyzett védjegye.

Az Felhasználói kézikönyvet a Microsoft Word és az ARCHline.XP® segítségével készítettük.

### Tartalom

| 1. | ói felület változások                                                                                                    | 4                                                                                                    |                                                                                                   |
|----|----------------------------------------------------------------------------------------------------|----------------------------------------------------------------------------------------------------|---------------------------------------------------------------------------------------------------|
|    | 1.1.<br>1.2.                                                                                                    | Megújult professzionális felhasználói felület:<br>Indítás lap                                                                                                    | 4<br>6                                                                                            |
| 2. | Új funkció                                                                                                    | k                                                                                                    | 9                                                                                                 |
|    | 2.1.<br>2.2.<br>2.2.1.<br>2.2.2.<br>2.2.3.<br>2.3.<br>2.4.<br>2.5.<br>2.6.<br>2.7.<br>2.8.<br>2.9.<br>2.10.<br>2.11.<br>2.12.<br>2.13.<br>2.14.<br>2.15.<br>2.16.<br>2.17.<br>2.18. | Utólagos szigetelés külső falakhoz<br>Világító feliratok<br>Világító felirat rajzolása<br>Világító felirat gyors szerkesztése<br>A világító felirat tulajdonságai<br>Lámpákhoz rendelhető új paraméterek.<br>Világitási terv – lámpa kiállások méretezése<br>Álmennyezetbe süllyesztett spotok.<br>Renderelés IES alapú spotlámpákkal<br>Szintek kezelése.<br>Automatikus Fal / Födém / Oszlop kapcsolatok<br>Egyedi falrétegek profilozása<br>Pontfelhők használata<br>Homlokzatok<br>Dinamikus rajz összehasonlítás.<br>Nyomtatási sor<br>Kitakarás sokszög.<br>Új beépített nemzetközi elemkönyvtárak: BIMObject, Cadenas, Syncronia.<br>Új ARCHLine szerkesztő mód<br>Alaprajz hozzáadás 3D nézeten<br>Hibabejelentés | 9<br>10<br>11<br>11<br>12<br>13<br>14<br>14<br>15<br>16<br>17<br>18<br>21<br>22<br>23<br>25<br>25 |
| 3. | Egyebek                                                                                                    |                                                                                                    | 27                                                                                                |
|    | 3.1.<br>3.2.<br>3.3.<br>3.4.<br>3.5.<br>3.6.<br>3.7.                                                                                                    | Marker fejlesztések.<br>Markerek elhelyezkedése<br>Burkolat kiterítés megjelenítése 2D-ben színezett burkolólapokkal vagy kontúrvonalakkal<br>Objektum összetettség kijelzése az Objektumközpontban<br>Javított csoportmunka.<br>4K skálázható kezelőfelület<br>Tervlap 1:25 lépték                                                                                                    | 27<br>27<br>27<br>28<br>29<br>29<br>29                                                            |

## Megjelent az ARCHLine.XP 2018

Ismerjük a felhasználóinkat. Tudjuk, mire van szükségük. Ezért az ARCHLine.XP 2018 fejlesztése során elsődleges cél a hatékonyság növelése és a könnyű kezelhetőség volt a kezdő és haladó felhasználóknak egyaránt.

Intelligens tervezői eszközök és professzionális felhasználói felület. Ezeket biztosítjuk tervezőinknek 2018-as újdonságainkkal.

### 1. Felhasználói felület változások

#### 1.1. Megújult professzionális felhasználói felület:

#### Menüszalag

Az ARCHLine.XP 2018 felhasználói felületének legfontosabb új eleme a manapság kvázi szabvánnyá lett menüszalag.

A program felső részén elhelyezkedő menüszalag mindig az aktuális munkafolyamathoz igazodó tartalommal jelenik meg. A menüszalag csoportosítva biztosítja a parancsokat és az ARCHLine.XP korábbi verzióiban fellelhető menük és eszköztárak elsődleges helyettesítője.

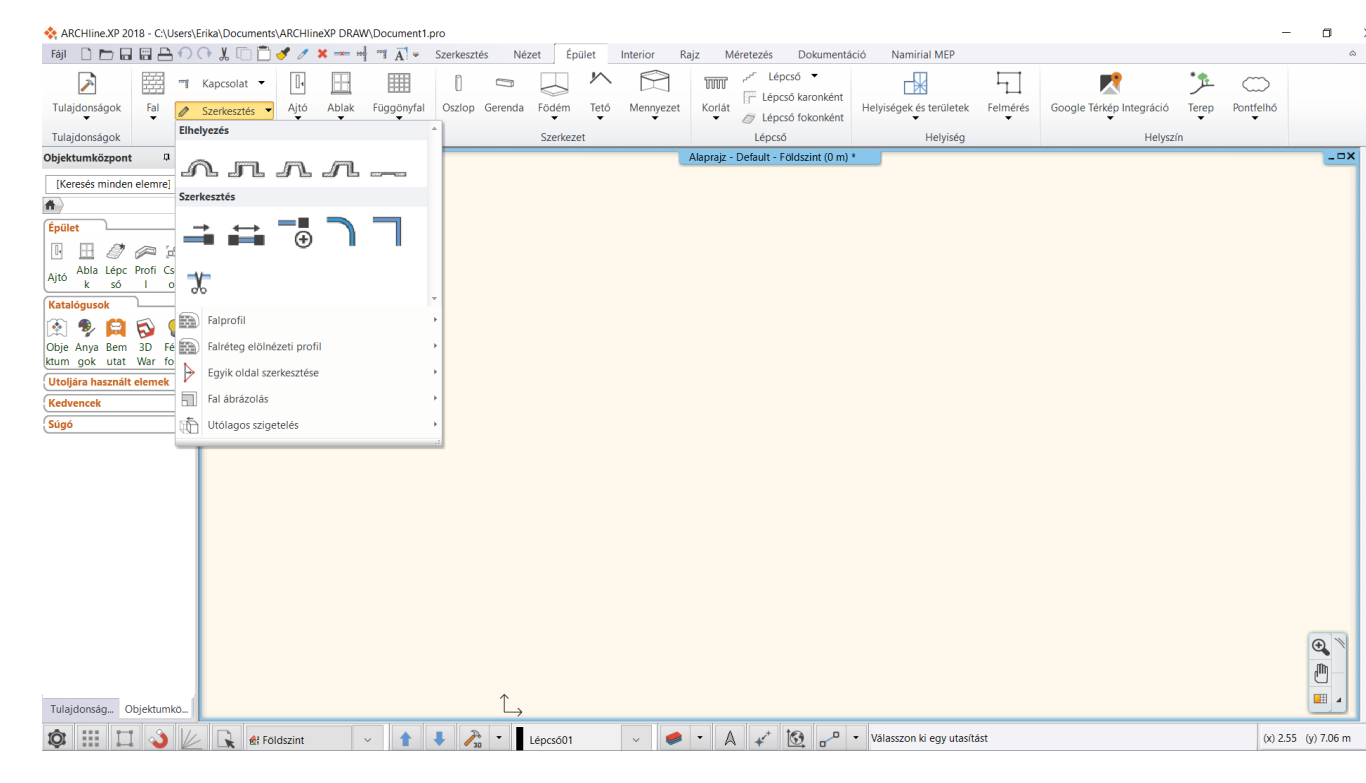

Alapértelmezettként a menüszalag bekapcsolt állapotban van.

Az ARCHLine.XP 2018 programban a hagyományos "klasszikus" menü és eszköztár továbbra is elérhető, és a Fájl - Opciók- Felhasználói felület panelon lehet visszaállni a régi rendszerre.

| 🖵 Megjelenítés             |                                         |            |   |  |  |  |  |  |
|----------------------------|-----------------------------------------|------------|---|--|--|--|--|--|
| E Megnyitás és Mentés      | Felhasználói felület                    |            |   |  |  |  |  |  |
|                            | Nyelvi környezet (újraindítást igényel) | Magyar     | ~ |  |  |  |  |  |
| ∠ Mértékegységek és szögek | Felhasználói felület                    | Menüszalag | ~ |  |  |  |  |  |
| III Vonzás és háló         | Téma                                    | Klasszikus |   |  |  |  |  |  |
| • Kuman én manlan          | Munkaterület elrendezés                 | Menüszalag |   |  |  |  |  |  |
| kurzor es marker           | Munkaterület stílusa                    |            |   |  |  |  |  |  |
| E Felhasználói felület     | Kezelőfelület ikon méret (pixel)        | 24: Kicsi  | ~ |  |  |  |  |  |

#### A menüszalag kisméretűvé alakítása

Növelni lehet a rajzterületet a menüszalag kisméretűvé alakításával. A menüszalag összecsukásakor csak a menüszalag lapfülei maradnak láthatóak. Kattintson a jobb felső sarokban a menüszalag kisméretűvé alakítása felfelé álló nyílra.

A lapfülekre kattintáskor a menüszalag átmenetileg kinyílik és választhat az elérhető parancsok közül. A parancsra kattintás után a menüszalag automatikusan összecsukódik.

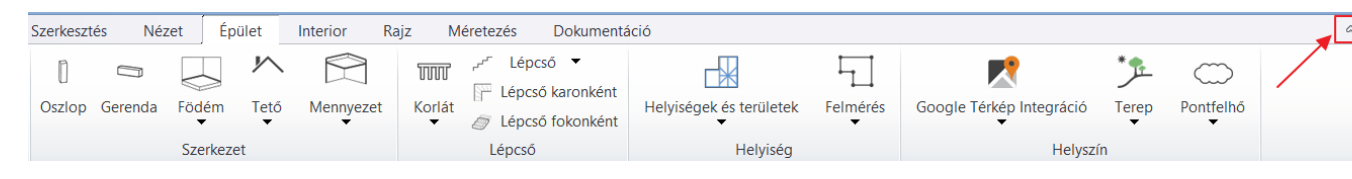

A menüszalag ismételt megjelenítéséhez kattintson újra a most már lefelé álló nyílra.

| ARCHline.XP 2018 - C:\Users\zoli\Documents\ARCHlineXP DRAW\Document11.pro |       |        |          |             |                  |          |      |       |                                         |
|---------------------------------------------------------------------------|-------|--------|----------|-------------|------------------|----------|------|-------|-----------------------------------------|
| Szerkesztés                                                               | Nézet | Épület | Interior | Rajz        | Méretezés        | Dokument | áció |       | ~~~~~~~~~~~~~~~~~~~~~~~~~~~~~~~~~~~~~~~ |
|                                                                           |       |        | Alapra   | ajz - Defau | lt - Ground floo | r (0m) * |      | _ = × | Projekt navigáto                        |

#### Keresés a menüszalag parancsai között

A kereső mezőbe irt szöveg részlet alapján az összes parancs listája megjelenik amelyik tartalmazza a megadott szó töredéket. A lista elemére kattintva a kiválasztott parancs elindul. A lista elemei fölé húzva az egeret, megjelenik az adott parancshoz tartozó elemleírás (helyi súgó).

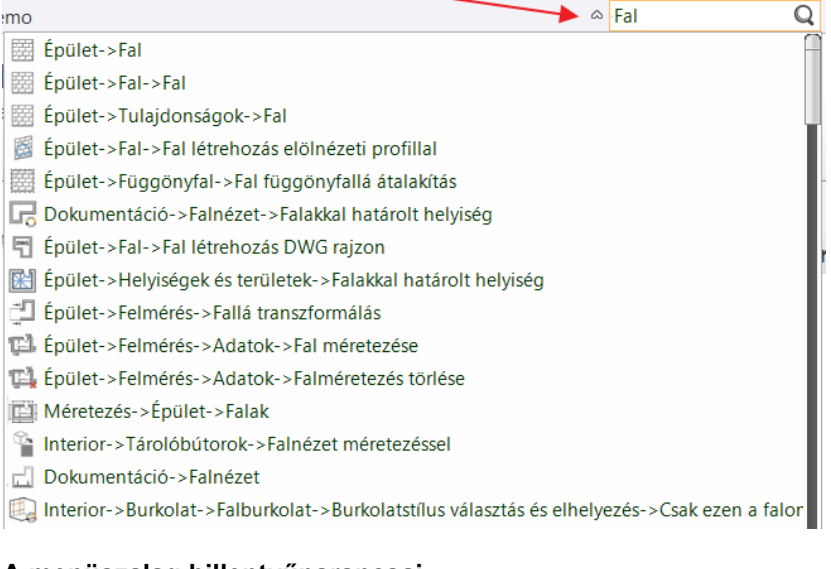

#### A menüszalag billentyűparancsai

Az Alt billentyű lenyomásakor apró betűk, úgynevezett billentyűtippek jelennek meg a menüszalag lapjai és parancsai mellett.

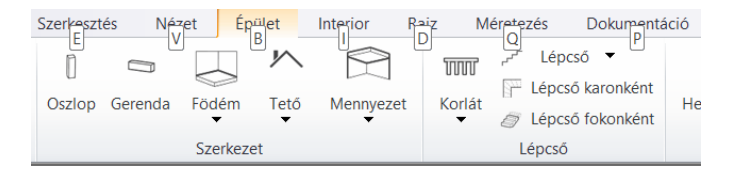

Ezekkel a betűkkel az Alt billentyű lenyomása után lehet a menüszalag parancsait elindítani. Példa: az Alt , B billentyűkombinációt **egymás után** lenyomva megnyílik az Épület lap, majd a W billentyű lenyomásával az Épület / Fal menübe léphet. Itt a W újra megnyomásával elindítja a Fal rajzolása parancsot.

|               | T Kapcsolat ▼          |      |                  |
|---------------|------------------------|------|------------------|
| Tulajdonságok | Fal 🖉 Szerkesztés 🔻    | Ajtó | Ablak Függönyfal |
| Tulajdonságok | Fal                    | D    | W<br>Nynászáró   |
|               |                        |      |                  |
| Т Карс        | solat 🔻 🚺              |      |                  |
| Fal 🖉 Szeri   | kesztés 🕶 Ajtó Ablak   |      |                  |
| Fal           | yílász                 |      |                  |
| V<br>Ives fal |                        |      |                  |
| Fal létrehoza | ás DWG rajzon          |      |                  |
| R<br>R        |                        |      |                  |
| Fal létrehoza | ás frontális profillal |      |                  |

Az Alt billentyű ismételt lenyomásával eltűnnek a billentyűtippek.

#### Alparancsok

A menüszalag lapjain a lefelé álló nyílra kattintva megjelennek a lenyíló menük és választhat az elérhető parancsok közül.

#### Elemleírás (helyi súgó)

Annál az elemnél, amely felett az egérmutató rövid ideig nem mozdul, megjelenik az elemleírás, amely grafikával és rövid leírással segíti a parancs megértését.

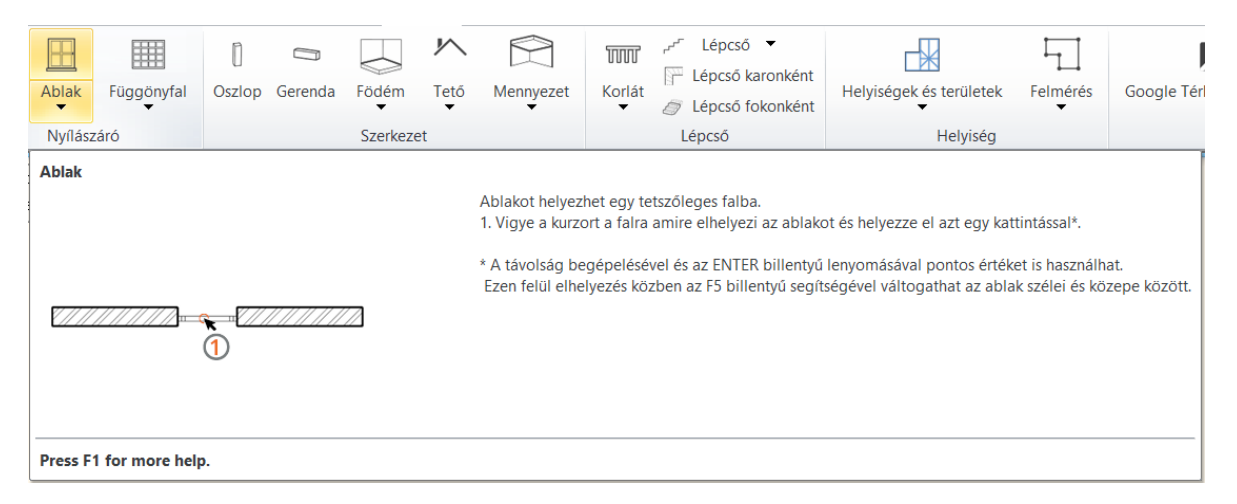

### 1.2. Indítás lap

Az Indítás lap a program indulásakor jelenik meg és hozzáférést biztosít különböző kezdeti műveletekhez, a kiemelt projektekhez, a legutóbb megnyitott projektekhez, valamint az online elérhető információkhoz.

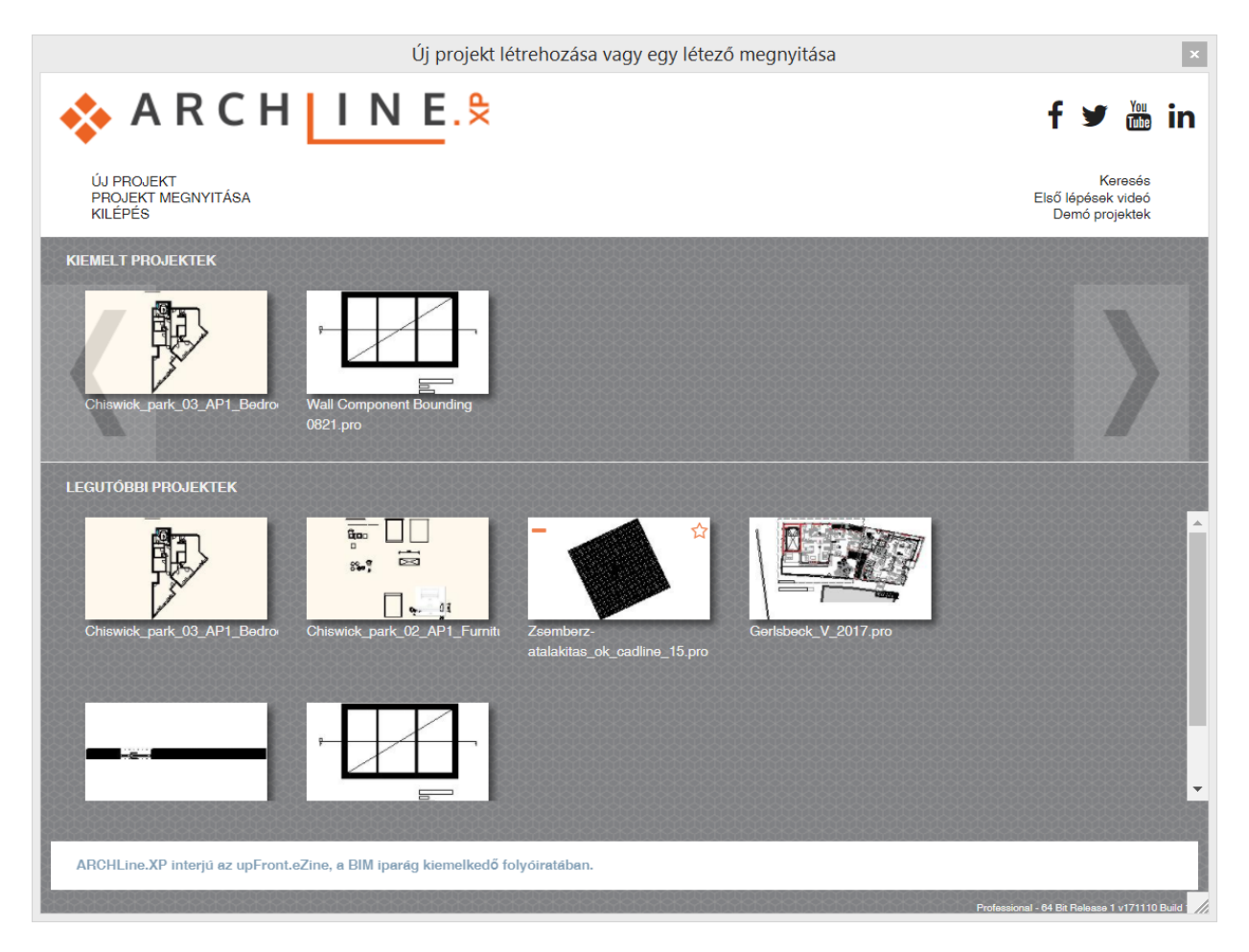

Az Indítás lap felső csoportjában a következő lehetőségek jelennek meg:

- Új Projekt létrehozása: Létrehoz egy új üres projektet.
- Projekt megnyitása: Megnyitja a Fájl kiválasztása párbeszédpanelt.
- Kilépés: Kilépés a programból
- Keresés: Projektek keresése
- Első lépések video: online szolgáltatás a tanulás megkönnyítésére
- Demo projektek: letölthető példa projektek

#### **Kiemelt projektek**

A Kiemelt projektek csoportban a kitűzött projektek közül lehet választani. A kitűzött projekt mindaddig a listában marad, amíg a bal felső sarokban található piros mínusz (-) ikonra kattintva eltávolítjuk. Ilyenkor átkerül a Legutóbbi projektek listába. A Kiemelt projektek lista maximum 5 elemet tartalmazhat. Megtelt lista esetén egy projektet el kell távolítani egy új projekt elhelyezése előtt.

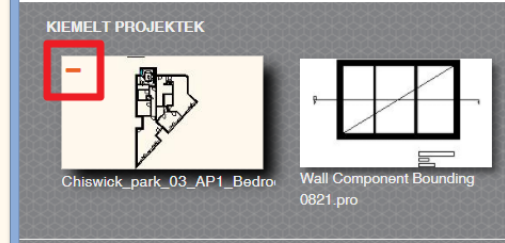

#### Legutóbbi projektek

A legutóbb használt fájlok listája. A kép bal oldalán található piros mínusz mínusz ( - ) ikonra kattintva a fájl lekerül a listáról. A jobb oldalon található csillag ( \* ) gombra kattintva a fájl

átkerül a Kiemelt projektek listára. A lebegő menüben a fájl elérési útvonala, utolsó módosítása és mérete jelenik meg.

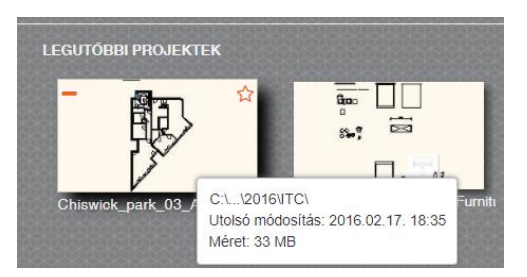

#### Értesítések

Megjeleníti a termékkel kapcsolatos aktuális híreket, a termékfrissítésekre, a próbaidőszakra vonatkozó és egyéb fontos értesítéseket. Ha egynél több értesítés található, akkor az értesítések egymást követve jelennek meg. Ha van internetkapcsolat, az értesítésekre kattintva a releváns weboldal jelenik meg.

| ARCHLine.XP interjú az upFront.eZine, a BIM iparág kiemelkedő folyóiratában. |
|------------------------------------------------------------------------------|
|                                                                              |

# 2. Új funkciók

### 2.1. Utólagos szigetelés külső falakhoz

A paranccsal utólagos szigetelést lehet külső falakhoz hozzáadni. A parancs elindítása után a program automatikusan kikeresi a külső falakat. A ZÖLD vonalakkal jelölt falakhoz új szigetelési rétegeket lehet hozzáadni. A zöld vonalra kattintva az adott falat ki lehet venni a listából, ami PIROS-ra vált. A parancs helye: **Épület– Fal – Szerkesztés – Utólagos szigetelés** 

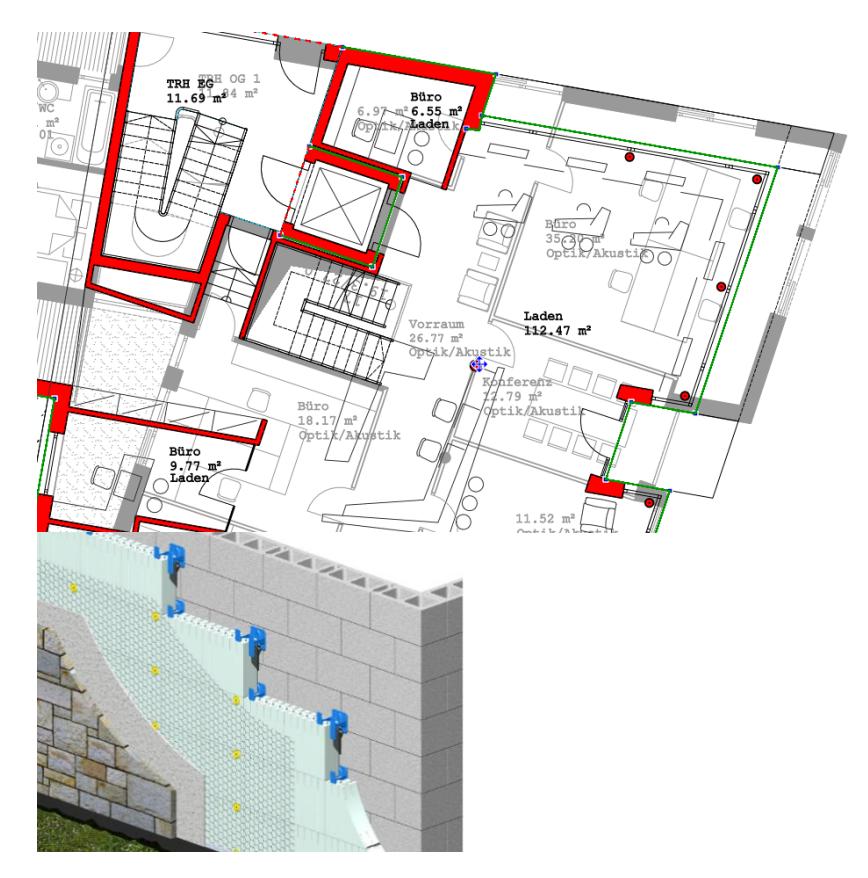

Ezután a megjelenő dialógban lehet megadni az utólagos szigetelés rétegrendjét ami hozzáadódik a kiválasztott falak rétegrendjéhez.

|                      |                              |        |                                 |                                | Falr                      | éte | gek      |   |              |      |                              |            |         | × |
|----------------------|------------------------------|--------|---------------------------------|--------------------------------|---------------------------|-----|----------|---|--------------|------|------------------------------|------------|---------|---|
| Összvast<br>U-érték: | agság:<br>Fontos hőtechnikai | para   | 13 cm<br>améterek hiányoznak -  | · kérjük ellenőriz<br>Fal küls | zze az anyag<br>ő felület |     |          |   |              |      |                              |            |         |   |
| Réteg                | Funkció                      |        | Anyag                           | Vastagság                      | Alap magasság             |     | Magasság |   | Sraffozás    |      | Név                          | Réteg vég  | jz 3D r | m |
| 1                    | Vakolat                      | $\sim$ | Standard Materi <mark>al</mark> | 1 cm                           | 0 cm                      | ~   | 270 cm   | ~ | Hőszigetelés | ~    | Insulation / Air             | Előző réte | ç 🗸 🖍   |   |
| 2                    | Szigetelés, légrét           | eg     | Standard Material               | 12 cm                          | 0 cm                      |     | 270 cm   |   | Hőszigetelés |      | Insulation / Air             | Előző réte | g ✔     |   |
|                      |                              |        |                                 | Fal bels                       | ő felület                 |     |          |   | Réte         | gvor | nal                          |            |         |   |
|                      |                              |        | 1                               | •                              | K                         |     | III II.  |   | R.<br>1<br>2 | Sz   | ín Szélesség<br>0 mm<br>0 mm |            |         |   |
|                      |                              |        | Nincs stílus                    |                                |                           |     |          |   |              |      | ОК                           |            | Mégse   |   |

### 2.2. Világító feliratok

A világító felirat a dekorációs világítás gyakran alkalmazott megoldása. A világító felirat szerkesztése gyors és rugalmas. A világító felirat 2D-ben és 3D-ben is megjelenik. A parancs helye: Interior – Világítás –Világító felirat

A paranccsal gyorsan és egyszerűen lehet tetszőleges sík felületen világító feliratokat elhelyezni.
Alkalmazható külső, belső világításként, háttérvilágításként, tetszőleges színben és fényerővel.
A felirat szövege egyszerűen szerkeszthető.

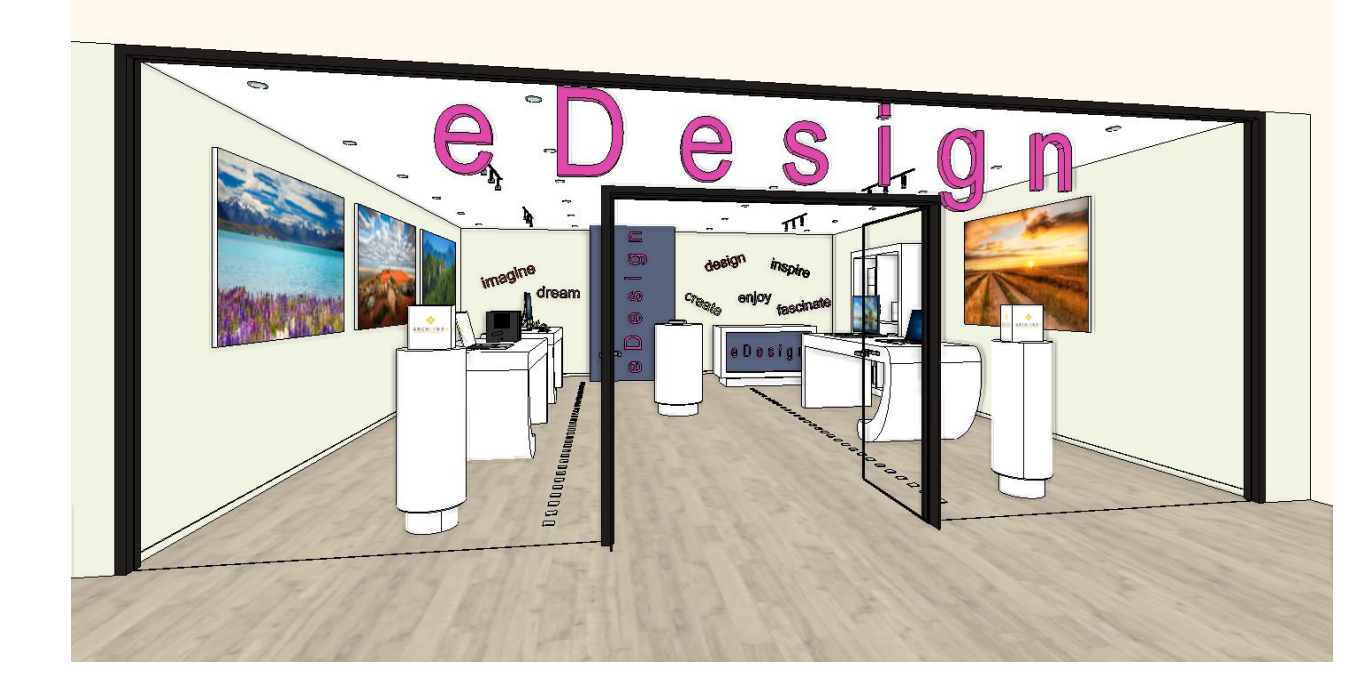

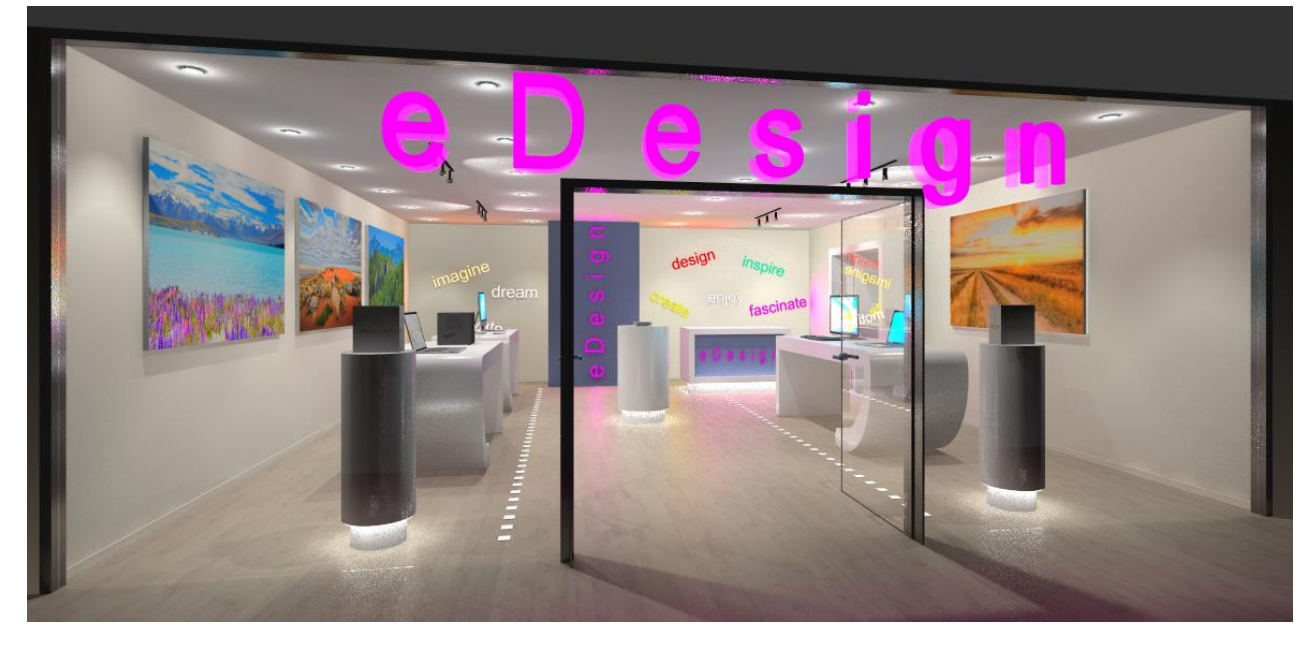

#### 2.2.1. Világító felirat rajzolása

- Indítsa el az Interior Világítás Világító felirat parancsot.
- Adja meg a felirat szövegét a megjelenő dialógban.
- Kattintson a 2D rajz vagy a 3D modell azon síkjára, ahol elhelyezi a Világító feliratot.
- Adja meg a kezdőpontot és a felirat irányát.
- Adja meg a Világító felirat vastagságát.
- A rajzolást követően megjelenik a Világító felirat tulajdonságablaka és beállíthatja a Világító felirat tulajdonságait.

### 2.2.2. Világító felirat gyors szerkesztése

Kattintson a Világító feliratra. A szöveg kék markerrel jelenik meg. Módosíthatja a kék markerrel jelölt szöveget, ha rákattint és begépeli az új tartalmat, majd Entert nyom.

### 2.2.3. A világító felirat tulajdonságai

#### 2.2.3.1. Anyagok és világítás paraméterek

A "Anyagok és világítás" lapon megadhatja a Világító felirat, fényerejét, színét és ki- / bekapcsolhatja azt.

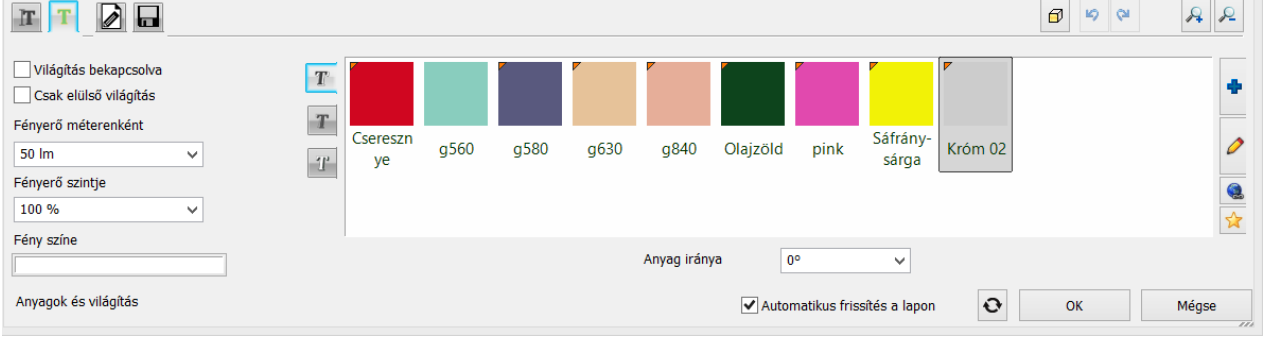

#### Világítás bekapcsolva

Engedélyezze a "Világítás bekapcsolva" opciót a Világító felirat fényének bekapcsolásához.

Csak elülső világítás

A Világító felirat fénye csak az első síkhoz rendelődik hozzá, a felirat test része nem bocsát ki fényt. Fényerő méterenként

Válasszon az előre megadott értékek közül, vagy gépeljen be egy tetszőleges értéket a Világító felirat fényerejének beállításához.

Fényerő

Meghatározhatja a fényerő módosítására szolgáló értéket. 100% az eredeti fényerővel megegyező fényerőt állít be, míg ettől eltérő érték megadásával csökkentheti vagy növelheti az eredeti fényerőt. Válasszon az előre megadott értékek közül, vagy gépeljen be egy tetszőleges értéket a Világító felirat fényerejének beállításához.

#### Fény színe

Tetszőleges színt választhat a Világító felirat fényének színeként.

Kattintson a gombra és válasszon egye színt a megjelenő színtáblákból.

#### Felirat anyaga

A felirathoz három anyag rendelhető, a test anyaga, és az első és hátsó sík anyaga. Ezek a Világító felirat kikapcsolt állapotában válnak láthatóvá.

#### 2.2.3.2. Szöveg paraméterek

A felirat szövege és a szöveg tulajdonságait lehet ezen a panelon szerkeszteni. Ez utóbbi a LED szalag kikapcsolt állapotában válik láthatóvá.

|                                                                                                   |                                 | Ø | RÒ Cr | RR    |
|---------------------------------------------------------------------------------------------------|---------------------------------|---|-------|-------|
| Kiemelés magassága<br>0.01 m V Szöveg                                                             |                                 |   |       |       |
| Szöveg magassága<br>0.2 m ✓                                                                       |                                 |   |       |       |
| Szöveg stílusa<br>Arial 200 Y                                                                     |                                 |   |       |       |
| Új szöveg stílus létrehozására, vagy meglévő módosítására a Rajz -> Szöveg menüben van lehetőség. |                                 |   |       |       |
| Szöveg paraméterek                                                                                | ✔ Automatikus frissîtés a lapon | • | ОК    | Mégse |

#### Kiemelés magassága

A Világító felirat vastagsága állítható be itt.

Szöveg magassága A Világító felirat szöveg mérete állítható be itt.

Szöveg stílusa

A Világító felirat szöveg stílusa állítható be itt.

#### 2.2.3.3. Általános beállítások

Ellenőrizheti és módosíthatja a Világító felirat relatív magasságát és rajzi ábrázolásának beállításait.

|             |               |                 | -gjelellites Es                                                                                                   |           |
|-------------|---------------|-----------------|----------------------------------------------------------------------------------------------------|-----------|
|             | 0 mm          | ~ Eç            | gyszerűsített                                                                                                    | ~         |
| ź Világitás | v 🤁 8 - Legal | ul 🗸            |                                                                                                    |           |
| Vonal -     |               |                 |                                                                                                    |           |
|             | Világitás     | Világitás Vonal | Világitás         V         6 - Legalul         V           Vonal         Vonal         V         10 mm         V | Világitás |

### 2.3. Lámpákhoz rendelhető új paraméterek

Új paraméterekkel bővült a Lámpák leírása.

- Rögzítési magasság: Ez az érték határozza meg a lámpa magasságát.
- Fény középpont magasság: ha egy pontszerű fényforrás van, akkor annak magassága, ha több vagy nem pontszerű, akkor elméleti érték, amit kézzel kell megadni.
- Rögzítés helye: Mennyezet, Fal, Asztal, Álló
- Rögzítés módja: Függő, Síkon fekvő
- Szabályozható fényerő: Igen/Nem: Lehet-e változtatni a fényerőt, ha Nem akkor a fényerő szintje nem állítható
- Watt : A lámpa fogyasztása wattban
- Luminous flux (fényáram): a fényforrások összesített lumen értéke.
- BIM paraméterek: a fenti értékek BIM paraméterekként is megjelennek

| [Keresés minden elemre]                       | ٩                | Márká |  |  |  |
|-----------------------------------------------|------------------|-------|--|--|--|
| A Objektumok Világítá                         | s 🛛 Fali lámpák  |       |  |  |  |
| < <vissza< th=""><th></th><th></th></vissza<> |                  |       |  |  |  |
| Modular Trapz                                 |                  |       |  |  |  |
| Előző Következő Ugrás                         | a kategóriába    |       |  |  |  |
| Részletek<br>Paraméterek                      | Érték            |       |  |  |  |
| Parameterek                                   | Ertek            |       |  |  |  |
| Magasság:                                     | 0.18 m           |       |  |  |  |
| Szélesség:                                    | 0.152 m          |       |  |  |  |
| Mélység                                       | 0.102 m          |       |  |  |  |
| Relatív magasság                              | 0 m              |       |  |  |  |
| Objektum bonyolultsága                        | Mini             |       |  |  |  |
| Rögzitési magasság                            | 0 m              |       |  |  |  |
| Fény középpont magasság                       | * Különböző *    |       |  |  |  |
| Szabályozható fényerejű                       |                  |       |  |  |  |
| Watt                                          | 22 W             |       |  |  |  |
| Luminous Flux                                 | 1200 Lm          |       |  |  |  |
| Rögzítés helye                                | Mennyezet        | ~     |  |  |  |
| Rögzítés módja                                | Mennyezeti lámpa | ~     |  |  |  |
| Kategória                                     | Kompakt fénycső  |       |  |  |  |
| Típus                                         | Pontszerű        |       |  |  |  |
| Gyártó:                                       | Modular          |       |  |  |  |
|                                               |                  |       |  |  |  |

### 2.4. Világítási terv – lámpa kiállások méretezése

Fali lámpák tengely méretei, falhoz, nyílásokhoz viszonyítva méretezhetők. A parancs helye: Méretezés – Lámpák falméretezése

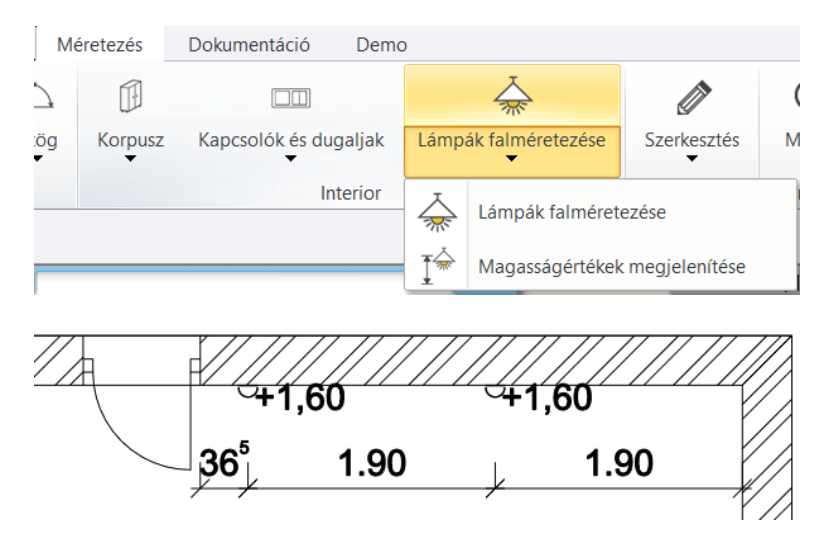

Lámpák kötési magasság méretezése. A parancs helye: **Méretezés – Lámpák falméretezése** – **Magasságértékek megjelenítése** 

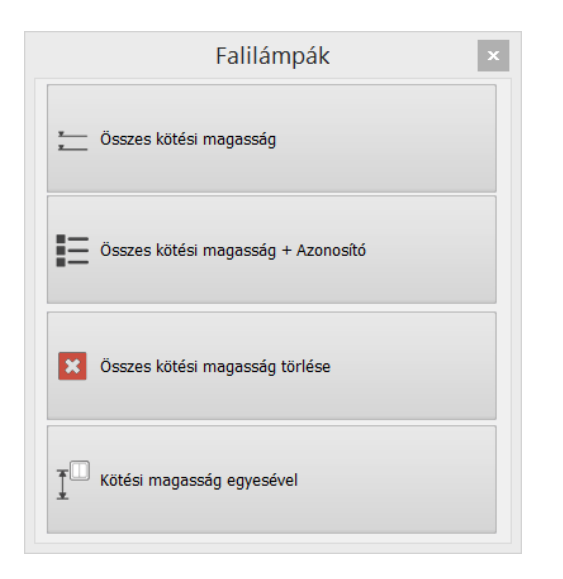

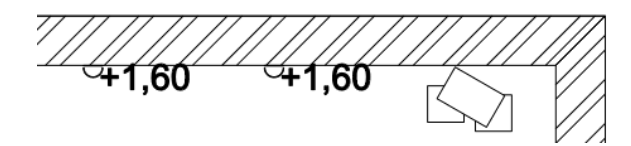

### 2.5. Álmennyezetbe süllyesztett spotok

Az ARCHLine.XP 2018-ban lehetőség van az álmennyezetbe helyezett lámpacsoportok mennyezetbe süllyesztésére és kivágására. Ezt az álmennyezet tulajdonságai között egy új fülön tudjuk állítani, ahol kiválaszthatunk egy profilt, mely alapján a program kivágja a lámpák alatt a mennyezetet. A lámpacsoportok együtt ki- és bekapcsolhatók, valamint fényerejük is együtt állítható.

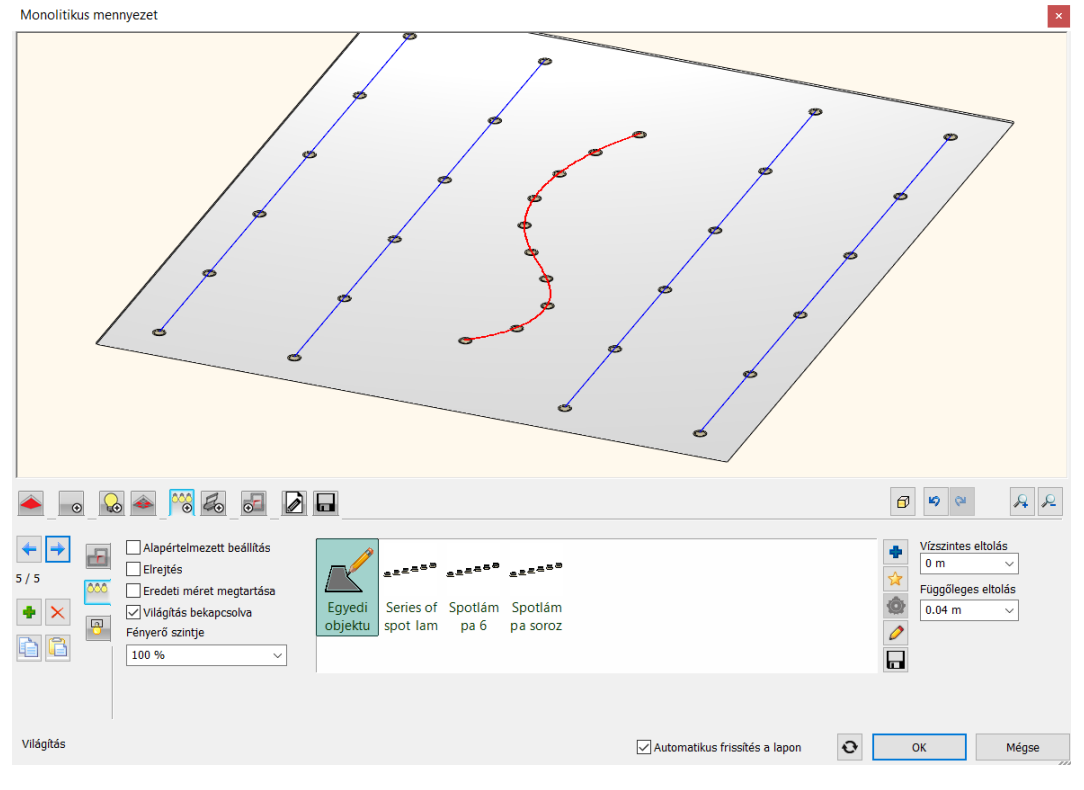

2.6. Renderelés IES alapú spotlámpákkal

Az ARCHLine 2018-ban a spot fények fénykúpjának lineáris intenzitás eloszlását valós IES fénykibocsátás váltja fel.

A helyettesítő IES fénytérképpel valóság hűbb fotó realisztikus képek keletkeznek.

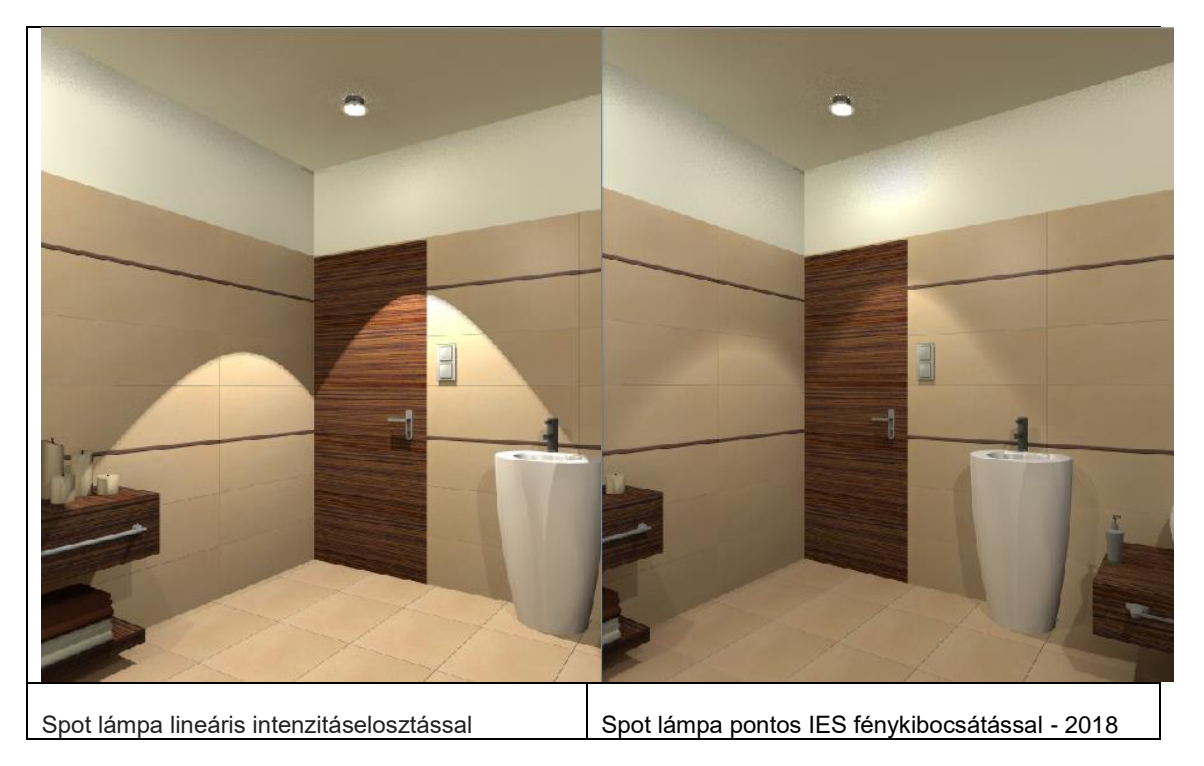

### 2.7. Szintek kezelése

A BIM követelmények szerint a szintszerkezethez kötött magasság paraméterek kibővültek az építészetben alkalmazott jellegzetes magasság beállításokkal. Minden szinthez meg lehet adni az alábbi paramétereket:

|                            |                    |               |          | S              | zintmódosítás        |                  |                              |                                                             | >  |
|----------------------------|--------------------|---------------|----------|----------------|----------------------|------------------|------------------------------|-------------------------------------------------------------|----|
| <hr/>                      | i 🕼 🗳 🤝            |               |          |                | 🔏 👄 🗌                | Épületek listája | Default                      |                                                             |    |
| Szá                        | Név                | Szintmagasság | Magasság | Állapot        | Szinteltolás         | Paraméterek      | Név                          | Magasság különbség                                          | ^  |
| 3                          | 2. szint           | 6 m           | 3 m      | Kikapcsolt     | 0 m                  |                  | BSz - Burkolat szint         | 0.05 m                                                      |    |
| 2                          | 1. szint           | 3 m           | 3 m      | Kikapcsolt     | 0 m                  |                  | TT - Teherhordó réteg teteje | 0 m                                                         |    |
| 1                          | Földszint          | 0 m           | 3 m      | Aktív          | 0 m                  | Szerkeszt        | TA - Teherhordó réteg alja   | -0.3 m                                                      |    |
| 0                          | Pinceszint         | -3 m          | 3 m      | Kikapcsolt     | 0 m                  |                  | ÁM - Álmennyezet             | 2.6 m                                                       |    |
|                            |                    |               |          |                |                      |                  | BT - Burkolat túlnyúlás      | -0.35 m                                                     |    |
|                            |                    |               |          |                |                      |                  | SzM - Szintmagasság          | 3 m                                                         | ~  |
|                            |                    |               |          |                |                      |                  | Másolás                      | Beillesztés                                                 |    |
|                            |                    |               |          |                |                      |                  | SzM                          | (N+1)<br>(N+1)<br>(N) A<br>(N) B<br>(N) T<br>(N) T<br>(N) B | SZ |
|                            | zeti szint látható |               | 1        | Tengerszint fe | eletti magasság m-be | en               |                              |                                                             |    |
| <ul> <li>Környe</li> </ul> |                    |               |          |                |                      |                  |                              |                                                             |    |

| Név Rövidítés Leírás |
|----------------------|
|----------------------|

| Burkolat szint          | BSz | Járófelület magassága a szint 0<br>értékéhez képest                     |
|-------------------------|-----|-------------------------------------------------------------------------|
| Teherhordó réteg teteje | ТТ  | Födém teherhordó réteg felső<br>magassága a szint 0 értékéhez<br>képest |
| Teherhordó réteg alja   | ТА  | Födém statikai elem alsó<br>magassága a szint 0 értékéhez<br>képest     |
| Álmennyezet             | ÁМ  | Álmennyezet alsó szintjének<br>magassága a szint 0 értékéhez<br>képest  |
| Burkolat túlnyúlás      | ВТ  | Külső falréteg lelógása a szint 0<br>értékéhez képest                   |
| Szintmagasság           | SzM | Szintmagasság                                                           |

Fontos tudnivaló, hogy egy új szint megadása esetén a magasság paraméterek az aktív szintről öröklődnek az új szintre.

Az eggyel feljebb levő szintre történő hivatkozások:

(N+1) FF - Burkolat szint

(N+1) TS - Teherhordó réteg teteje (N+1) BS - Teherhordó réteg alja

(N+1) LE - Burkolat túlnyúlás

### 2.8. Automatikus Fal / Födém / Oszlop kapcsolatok

A fal / födém /oszlop kapcsolatok automatikusan egy lyukat hoznak létre a födémen, amikor a 3D kiterjedéssel összeütközésbe kerülnek.

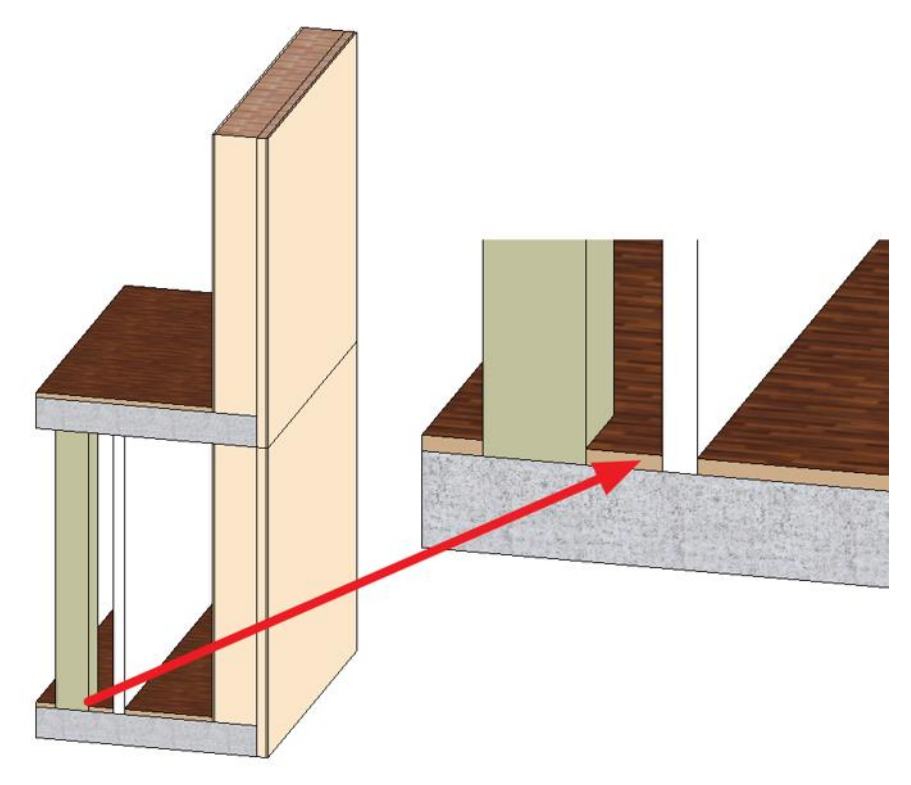

### 2.9. Egyedi falrétegek profilozása

Az ARCHLine.XP-ben át lehet alakítani a fal előnézetét egy új tetszőleges poligonnal. 2018-ban ugyanazok a profilozási módszerek alkalmazhatók akár egyetlen falrétegen.

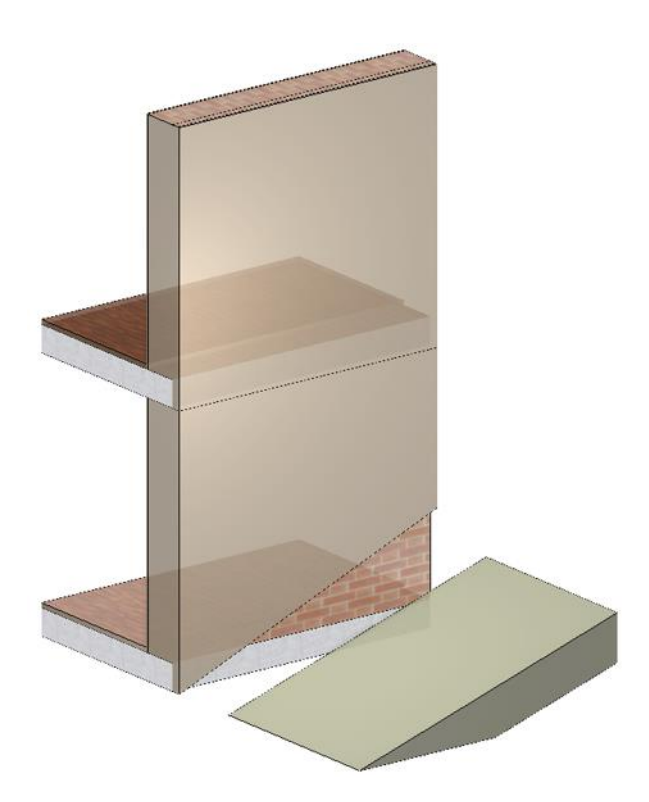

#### 2.10. Pontfelhők használata

A pontfelhő a 3D-s szkennerek által előállított térbeli pontok halmaza, amely tartalmazza a felmért térgeometriai leírását.

Az ARCHLine.XP 2018 képes felhőfájlokat importálni az ismertebb pontfelhő fájlformátumokban az épület-felmérési folyamat támogatására, és távlatilag bármely egyedi objektum beillesztésére. A pontfelhő valós méretben jeleníthető meg a 3D modellen és ezzel egy időben a és létrehozza a felülnézeti képet az alaprajzon.

A parancs helye: Épület – Pontfelhő –Import

#### Pontfelhő csatolása egy projekthez

A pontfelhőt a projekthez lehet csatolni, más külső hivatkozáshoz (xref) hasonlóan. Az importálás során módosíthatja a skála tényezőt, így a pontfelhő automatikusan módosul a módosított skála tényező alapján.

#### Pontfelhő szerkesztés

A pontfelhő szükségtelen részeinek kitakarásával a 3D megjelenítést a tervezés szempontjából fontos részekre lehet szűkíteni.

#### Modellezés 3D-ben

A dinamikus sík megadás paranccsal megadhatja a pontfelhő egy sík felületét, mint új munkasíkot. Ezután uj falakat lehet létrehozni közvetlenül a 3D-s nézetben a fal frontális profil vázolásával. A 3D forma eszközzel közvetlenül a 3D felületre rajzolt alakzat kihúzásával is készíthető 3D test, amely aztán ugyanilyen rugalmasan, közvetlenül a 3D-ben is szerkeszthető.

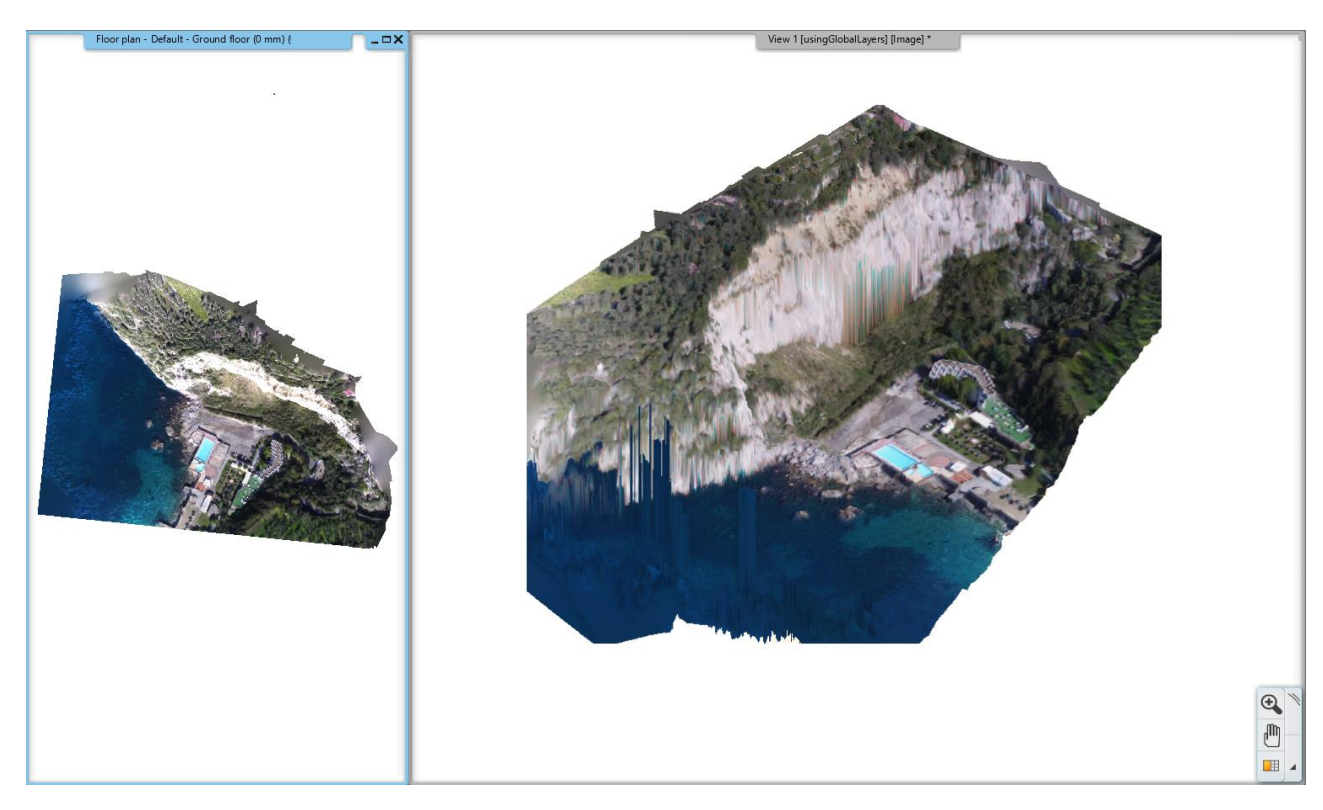

### 2.11. Homlokzatok

Az új homlokzati nézetek lehetővé teszik, hogy egy projektben a 4 főnézetet egy kattintással létre lehessen hozni.

A Projekt Navigátorban található címkék: Északi, Déli, Keleti és Nyugati homlokzat. A program az alaprajzra automatikusan hivatkozási jelet helyez el, ha a címkékre kattint.

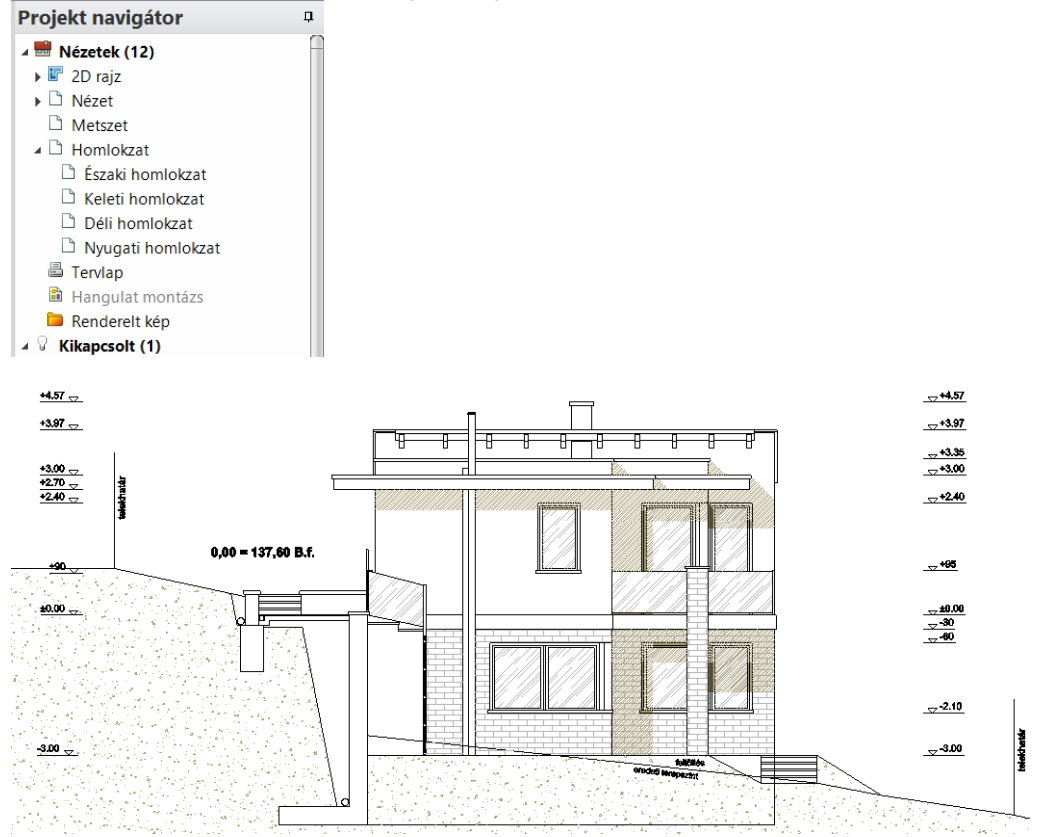

Új homlokzati nézet hozzáadása

A jobb egérgombbal a Homlokzat szóra kattintva a metszet definícióhoz hasonlóan vonalat rajzolva és irányt megadva, hozhat létre egyedi homlokzatot.

A felugró menüben kattintson az Új létrehozása gombra.

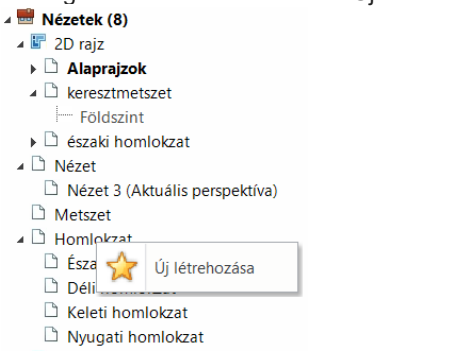

Helyezze az új homlokzat szimbólumot az alaprajzon:

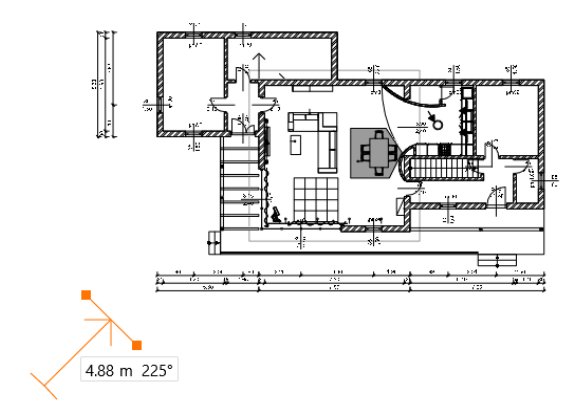

A program létrehozza az új homlokzati nézetet.

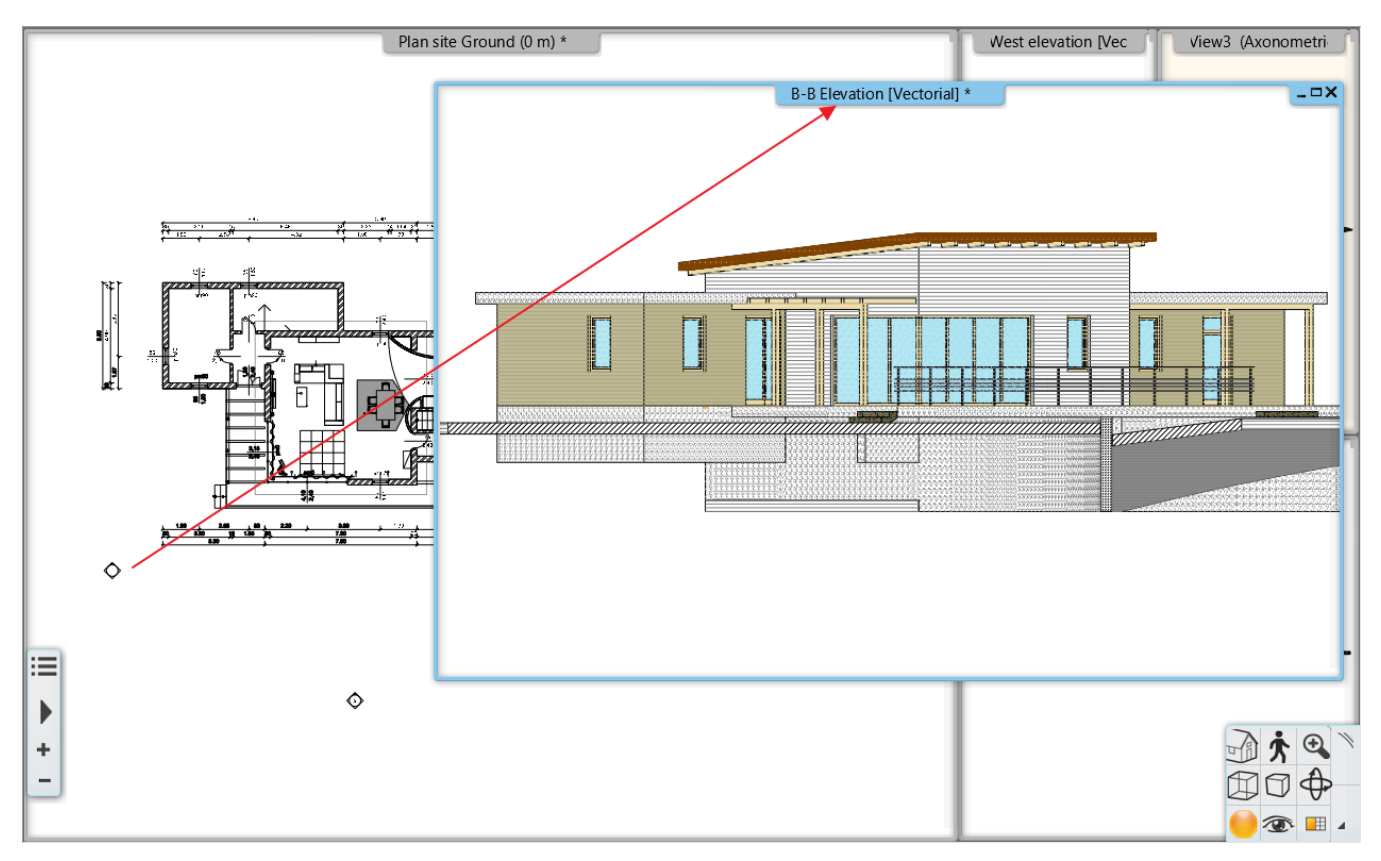

Az alaprajzon a homlokzati nézet markerre kattintva megjelenik a tényleges geometria, ami a fogópontok segítségével módosítható.

### 2.12. Dinamikus rajz összehasonlítás

A rajz összehasonlítás során a rajz korábbi állapotát lehet összevetni a rajz jelenlegi állapotával. Az eredmény egy harmadik rajz, ami a hozzárendelt színekkel jelzi a változásokat a két állapot között. A parancs helye: **Dokumentáció – Terv összehasonlítás – Terv összehasonlítás** 

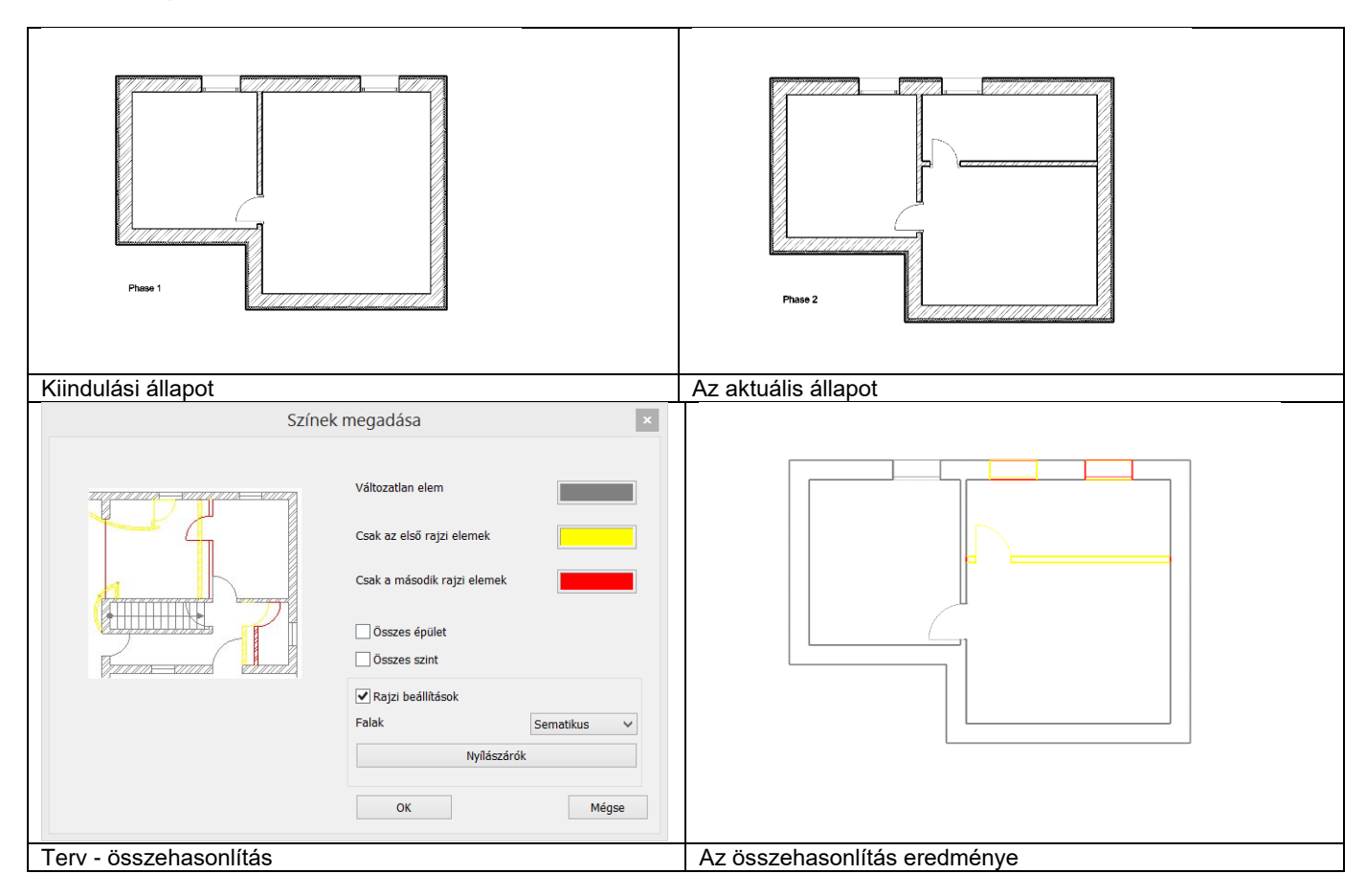

Az eredményt egyetlen kattintással aktualizálhatja a összehasonlítás frissítése paranccsal

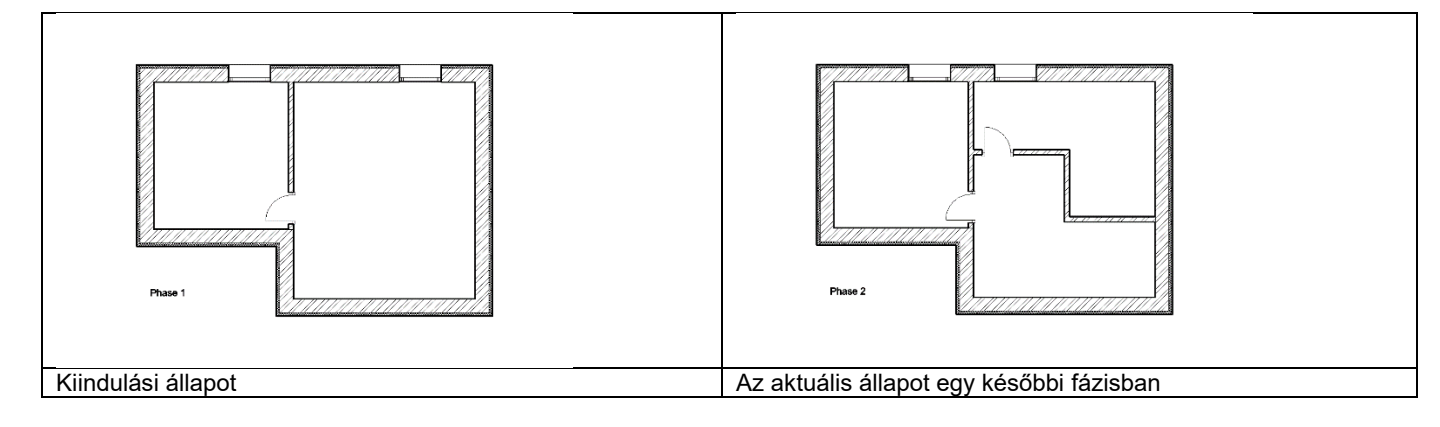

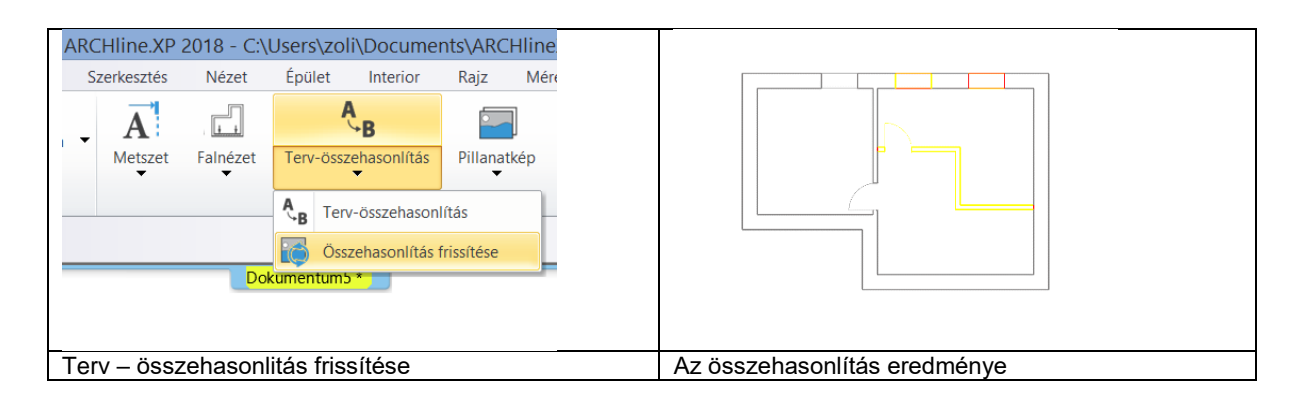

### 2.13. Nyomtatási sor

A Nyomtatási sor összeállítása egyszerűsödött. A zöld plusz gomb megnyomásával kiválaszthatja a következő nézetet a nyomtatási sorba a Projekt Navigátorból.

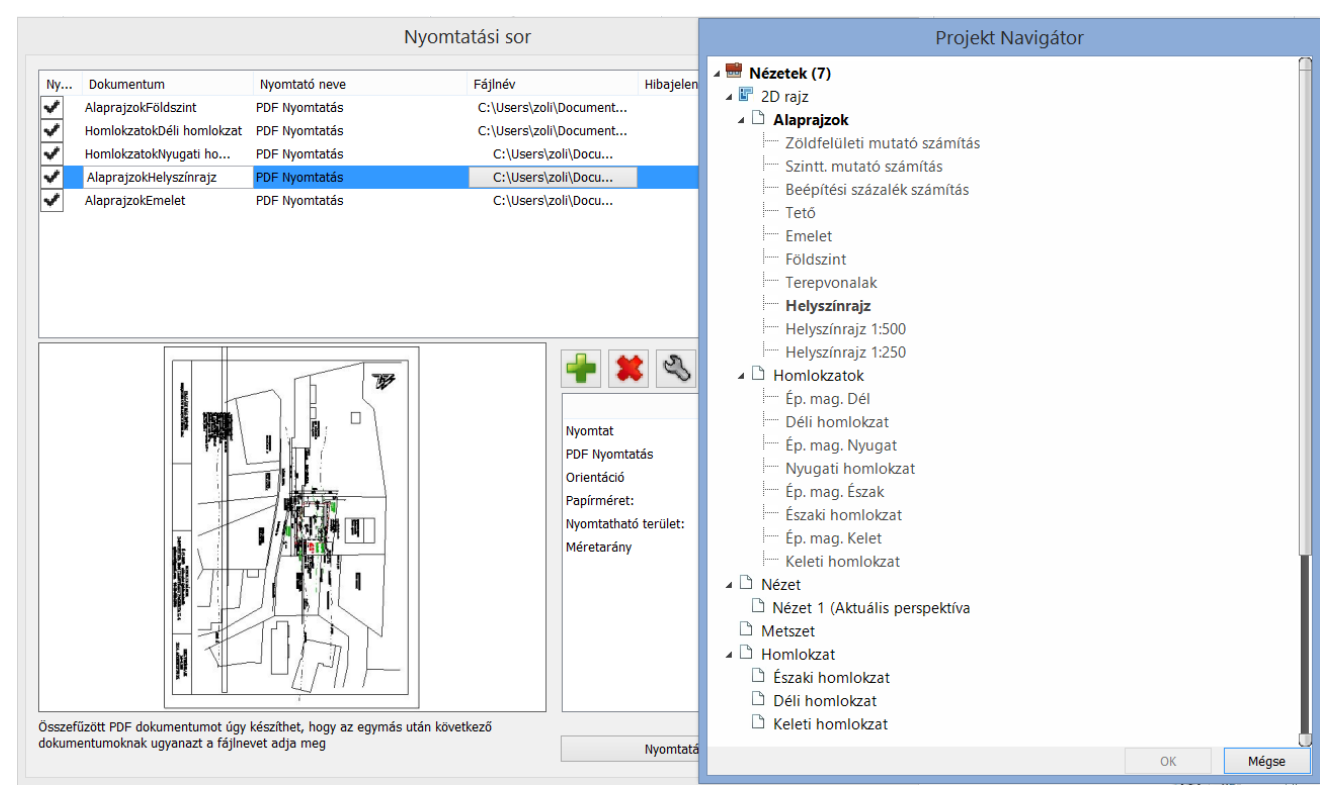

### 2.14. Kitakarás sokszög

A kitakarás objektum egy olyan sokszög, amely elfedi az alatta található objektumokat átlátszó szürke színű területtel.

Ezt a területet a keret határolja, amely szerkeszthető. Nyomtatáskor kitakarás objektum alatti terület kimarad a nyomtatásból.

A parancs helye: Rajz- Vonallánc - Kitakarás

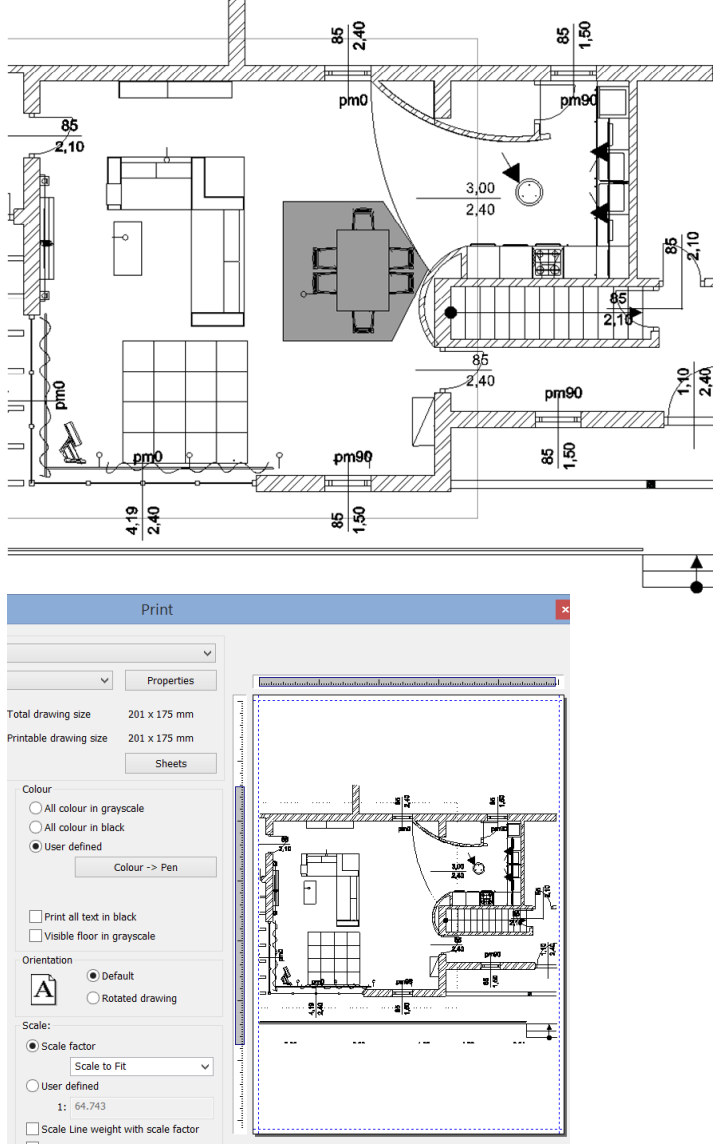

Nyomtatáskor a terület kimarad a

Kitakarás sokszög az alaprajzon nyomtatásból

# 2.15. Új beépített nemzetközi elemkönyvtárak: BIMObject, Cadenas, Syncronia

A BIMObject, Cadenas, Syncronia olyan online elemkönyvtárak, amelyek a vezető gyártók termékeinek BIM modelljeit gyűjtik össze.

A fenti objektumkatalógusok több tízezer elemet tartalmaznak. A nemzetközi elemkönyvtárakból Revit RFA, SketchUp SKP és 3DS formátumokban töltheti le a tartalmat és a program natív ARCHLine.XP elemeket hoz létre. Az RFA formátumban tárolt BIM paraméterek átmásolódnak a létrehozott ARCHLine.XP elembe.

A parancs helye: Interior - BIM Könyvtárak

| Keresés az interneten × |
|-------------------------|
| 🔂 3D Warehouse          |
| ▲ BIMobject®            |
| C Syncronia             |
| 🗎 Bemutatóterem         |
| Szaniterek              |
| 🚁 Cadenas               |

#### Importing Revit files, into ARCHLine XP bimobject Browse BIM objects Apps Press 👻 Info 👻 BIMobject / Brands / DORMA / Products / Revolving Door Talos RDR-C02 Revolving Door Talos RDR-C02 Unique ref.: Talos\_RDR-C02 Brand: DORMA Product family: Entrance Product group: Special Doors Height (mm): 2400 Date of publishing: 2017-01-16 Edition number: 1 Type: Object (single object)

Description

📤 Download (1) 3

Links Related Classification

### 2.16. Új ARCHLine szerkesztő mód

A Szerkesztő mód egy olyan üzemmód a programban, amely lehetővé teszi, hogy a kiválasztott elemet egy üres projektben szerkeszteni lehessen. Ennek a módnak az elindításakor a kiválasztott objektum alkotóelemeire robbantva jelenik meg, melyeket egyenként lehet módosítani, törölni vagy új anyagot rendelni hozzá. A módosítások elvégzése után az alkotóelemeket el lehet menteni új vagy helyettesítő objektumként, ajtóként vagy ablakként. A műveletek befejezésekor a Szerkesztő módot le kell zárni.

A szerkesztő mód elsősorban az internetről letöltött elemek hibáinak javítására szolgál, de az objektum központban már elmentett elemek is könnyen módosíthatóak a segítségével.

A szerkesztő mód aktiválásakor a program az aktuális projektet automatikusan elmenti és háttérbe helyezi. A szerkesztő módban csak a kiválasztott elem látható és szerkeszthető. Az elmentett projekthez visszatérni a Szerkesztő mód bezárása paranccsal lehet.

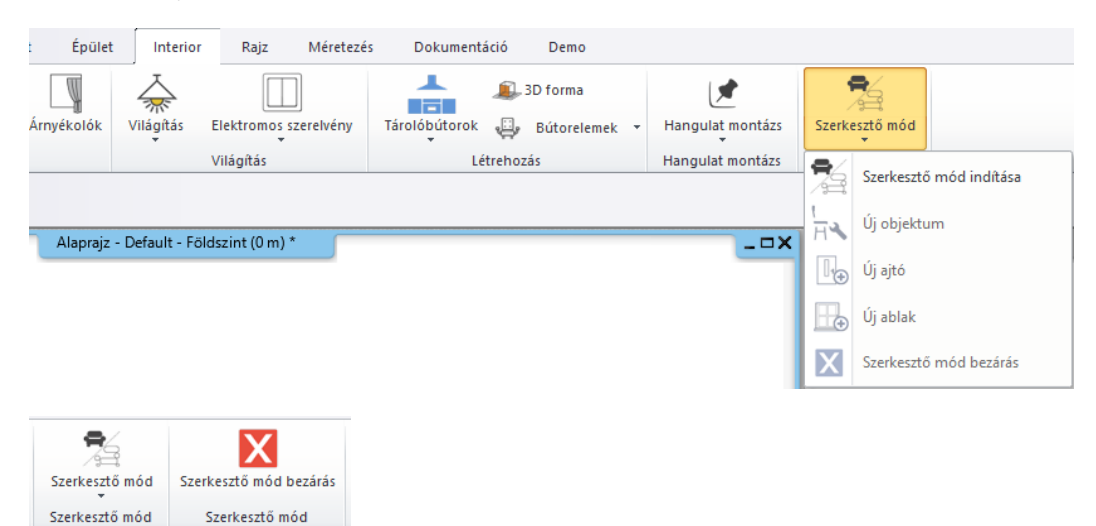

#### A parancs helye: Interior - Szerkesztő mód - Szerkesztő mód indítása

A BIMObject, Cadenas, Syncronia elemkönyvtárakből letöltés után az ARCHLine automatikusan szerkesztő módba kapcsol. Az importált elemeket objektummá, ajtóvá, ablakká konvertálhatja az eredeti BIM paraméterek megtartásával.

Használja az Interior – Objektum - Új objektum parancsot az ARCHLine objektum mentéshez és a Interior – Objektum - Új ajtó vagy Új ablak parancsot az ajtó/ablak mentéshez.

### 2.17. Alaprajz hozzáadás 3D nézeten

A parancs átmásolja az alaprajzot a 3D nézetre a 3D modellel megegyező helyre. A 2018-as változatban át lehet mozgatni az alaprajzot egy jobban látható helyre a modellhez képest. A parancs helye: **Nézet– Látványstílusok – Alaprajz hozzáadás/törlés 3D nézeten** 

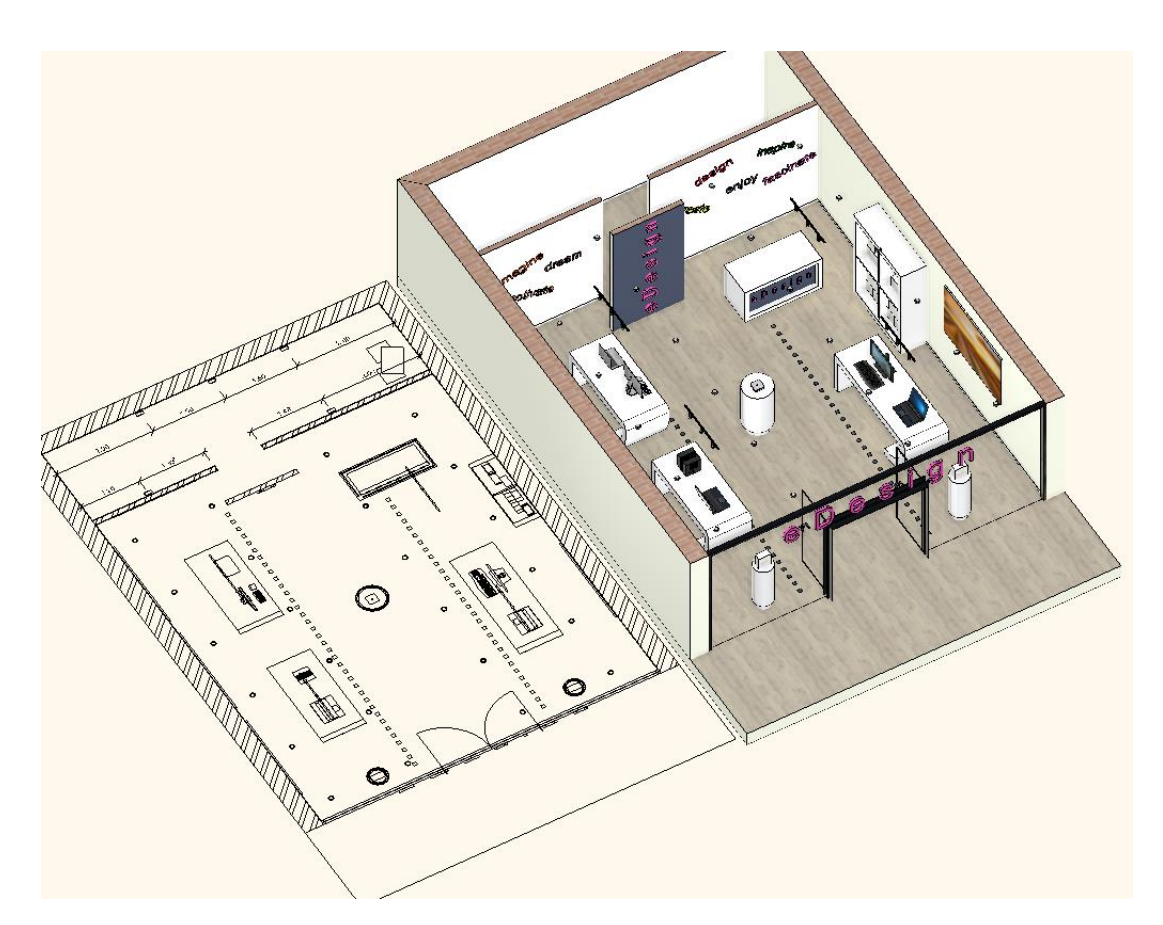

#### 2.18. Hibabejelentés

Közvetlen visszajelzést küldhet az ARCHLine 2018 használata közben észlelt bármilyen előforduló problémáról.

- A jobb felső sarokban kattintson a Súgó menüre.
   Kattintson a Súgó / Hibabejelentés parancsra.

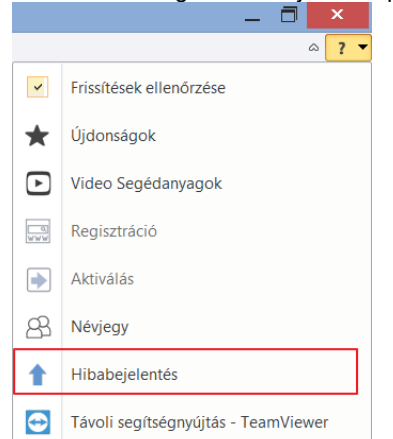

- A dialógban ismertesse a problémát, ideértve azokat a lépéseket, amelyek segítségével ismételni lehet a  $\dot{\mathbf{v}}$ tapasztalt problémát.
- Válassza ki, hogy szeretne-e további információkat megadni jelentésében, például projektet feltölteni, e-÷ valadoza ki, hogy ozerotne o tovado informacionaria mail-címét vagy képernyőképet megadni.
  A jelentés küldéséhez kattintson a Feltöltés gombra.

| apasztalt problémát.                                                                                                    |                                                                                                    |                                                                                                    |
|----------------------------------------------------------------------------------------------------|----------------------------------------------------------------------------------------------------|----------------------------------------------------------------------------------------------------|
|                                                                                                    |                                                                                                    |                                                                                                    |
|                                                                                                    |                                                                                                    |                                                                                                    |
| álassza ki, hogy szeretne-e további inform<br>negadni vagy képernyőképet küldeni.                                                        | ációkat megadni jelentésében, például p                                                                         | rojektet feltölteni, saját e-mail-címét                                                                                                    |
| E-mail cím                                                                                                    |                                                                                                    | A Property of the second second secon |
| Fájl kiválasztása                                                                                                    |                                                                                                    | Representation     Representation     Representation     Representation     Representation     Representation     Representation                                                                                                    |
| A képernyőkép csatolása                                                                                                    |                                                                                                    |                                                                                                    |
| Rendszeradatok küldése                                                                                                    |                                                                                                    |                                                                                                    |
|                                                                                                    |                                                                                                    |                                                                                                    |
| zeretné elküldeni a jelenlegi projekt leguta<br>a az aktuális állapotot kívánja elküldeni, ka                                            | oljára mentett állapotát az ARCHLine.XP T<br>Frjük mentse el a projektet a beküldés elé                         | Ferméktámogatás részére?<br>őtt. Megadhat egy kapcsolattartási e-mail                                                                                                    |
| met is, amellyel segítheti a beazonosítási<br>z "Igen" gombot megnyomva elkezdődik a                                                     | folyamatot.<br>feltöltés, s nyugodtan dolgozhat tovább.                                                         | Elmenthet, megnyithat projekteket és akár                                                                                                    |
| i is léphet a tervezőprogramból - a feltölté<br>agyra értékeljük segítségét! Előfordulhat, i<br>Ilhasználjuk a megadott adatokat az ARCH | s mindezektől függetlenül zajlik.<br>hogy nem tudunk egyéni választ küldeni,<br>Line.XP további fejlesztéséhez. | de kivizsgáljuk a bejelentést, és                                                                                                    |
|                                                                                                    |                                                                                                    |                                                                                                    |
|                                                                                                    |                                                                                                    |                                                                                                    |

# 3. Egyebek

### 3.1. Marker fejlesztések

Egysoros szöveg esetén a szöveg kékkel jelenik meg, és belekattintva lehet editálni, mint a nyomtatási lapon, a pecsét esetén. A parancs egy kattintásra csökkenti a szöveg szerkesztés műveletet.

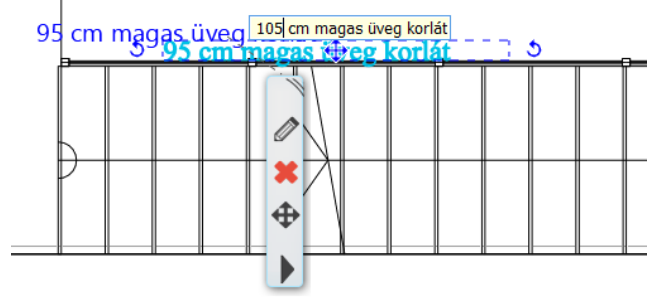

### 3.2. Markerek elhelyezkedése

Bizonyos objektumok esetében a markerek túl közel vannak egymáshoz, és nehéz kiválasztani a kívánt művelethez tartozót - pl. forgatás - mozgatás, forgatás-méret. - 2D és 3D ablakban is. Az egyértelmű kiválasztáshoz marker egybeesés esetén a rajz nagyítása szükséges. Ezt a szituációt oldja meg a marker helyzetek optimalizálása.

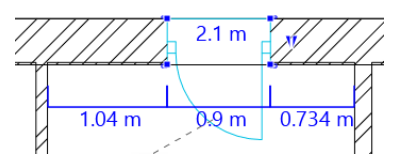

### 3.3. Burkolat kiterítés megjelenítése 2D-ben színezett burkolólapokkal vagy kontúrvonalakkal

Globális beállításokban a "Burkolat" alatt új checkbox, amivel a burkolat 2D-s kiterítésének színezettségét lehet ki/be kapcsolni. Kikapcsolt állapotban háttérszín nélkül, csak kontúrvonalat rajzol ki.

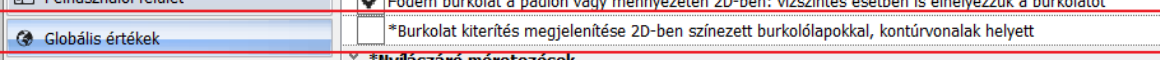

### 3.4. Objektum összetettség kijelzése az Objektumközpontban

Az objektum összetettségét kijelzi az Objektumközpont: Mini, Kicsi, Közepes, Nagy, Nagyon nagy, Extra nagy (ezek a felületszámtól függő minősítések)

| Objektumközpont 🏾 📮 🗙                 |                  |  |  |  |
|---------------------------------------|------------------|--|--|--|
| [Keresés minden elemre] ۹. Márkák     |                  |  |  |  |
| A Objektumok                          |                  |  |  |  |
| < <vissza< td=""><td>0</td></vissza<> | 0                |  |  |  |
| Filling machine N260614(1)            |                  |  |  |  |
| Előző Következő Ugrá                  | is a kategóriába |  |  |  |
|                                       |                  |  |  |  |
| Részletek                             |                  |  |  |  |
| Paraméterek                           | Érték            |  |  |  |
| Magasság:                             | 89.96 cm         |  |  |  |
| Szélesség:                            | 37.23 cm         |  |  |  |
| Mélység                               | 62.98 cm         |  |  |  |
| Relatív magasság                      | 0 cm             |  |  |  |
| Objektum bonyolultsága                | Extra nagy       |  |  |  |

#### Objektumok szűrése összetettség alapján.

Az objektumközpont beállítások ikonra kattintva megjelenő menüben található új parancs segítségével ki lehet listázni az átlagosnál összetettebb elemeket. Az összetettség információ segítségével lehet a projekt méretét optimalizálni, mert könnyen fel lehet ismerni azokat a terv szempontjából alacsony fontosságú elemeket (pl kölnisüveg, kis virágok, stb) amelyek elhagyása vagy cseréje jelentősen csökkentheti a 3D modell méretét, és csökkenti a renderelés időszükségletét.

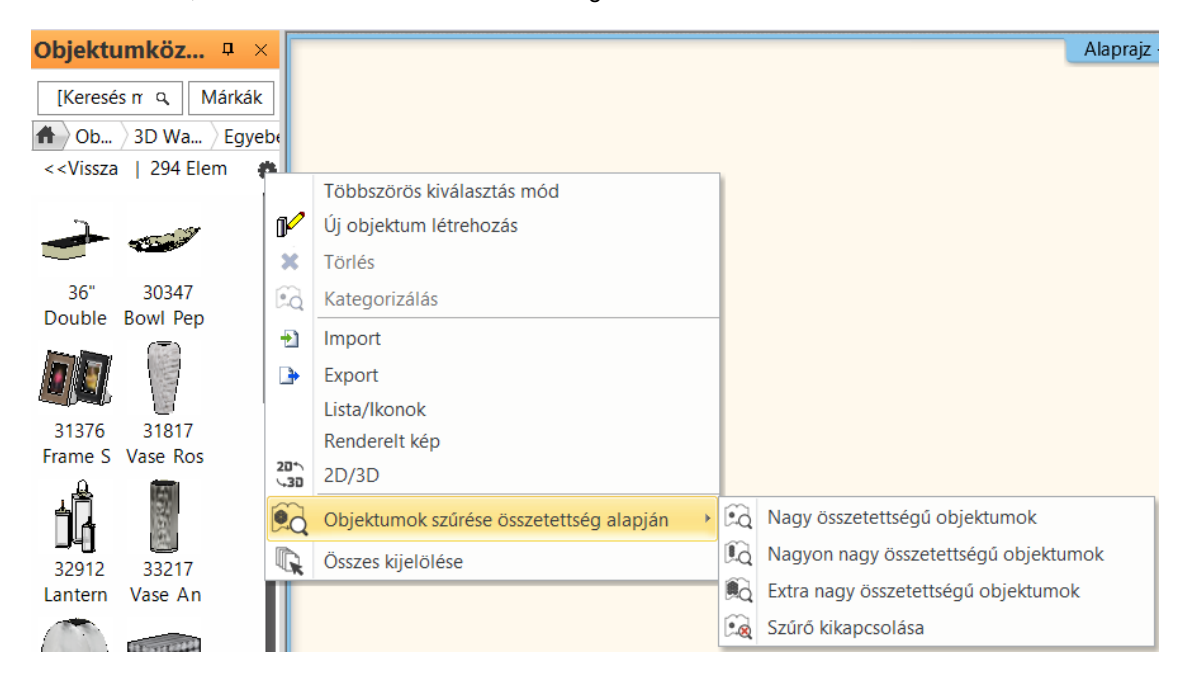

### 3.5. Javított csoportmunka

Lehetővé teszi, hogy több tervező dolgozzon ugyanazon a projekten, egy időben. Az ARCHLine.XP támogatja a csoportmunkát! A projektet fel lehet osztani és a csoport tagjai dolgozhatnak ugyanazon projekt különböző részein egy időben. A projektmenedzser az a felhasználó lesz, aki létrehozza a csoportmunkát. Ő felvehet új felhasználókat, akiknek jelszavakat és jogköröket adhat. A felvett tervezők módosíthatják a projektet.

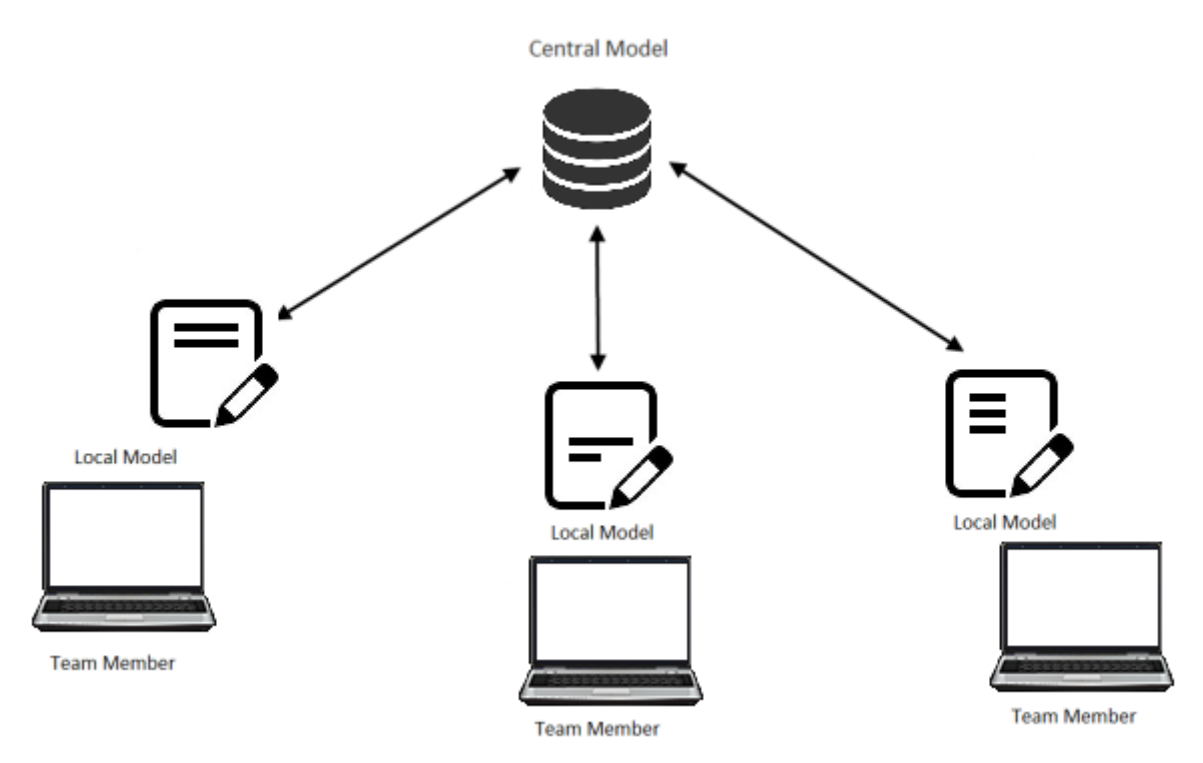

### 3.6. 4K skálázható kezelőfelület

Az Opciók dialógban, a Felhasználói felület panelon be lehet állítani négy féle ikonméretet, a kicsi és az extra nagy ikonok határok között.

### 3.7. Tervlap 1:25 lépték

A tervlapra a dokumentáció 1:25 léptékben is elhelyezhető.